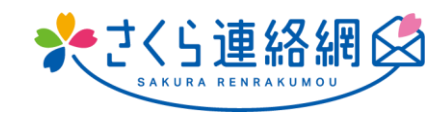

## Red de comunicación Sakura Manual de usuario

## Tabla de contenidos

| 01 | . Al principio                                                                                                    | 3       |
|----|----------------------------------------------------------------------------------------------------|---------|
|    | Para aquellos que están utilizando la Red de comunicación Sakura por primera vez.                                                    | 3       |
| 02 | . Nuevo registro                                                                                                    | 4       |
|    | 2-1 Registro de la aplicación                                                                                                    |         |
|    | 2-2 Regístrese por correo electrónico                                                                                                | 6       |
| 2  | 2-3 Registrese con LINE (opcional)                                                                                                   |         |
| 03 | . Cómo iniciar sesión en Mi página                                                                                                   | 10      |
|    | 3-1 Iniciar sesión desde la aplicación                                                                                               | 10      |
| :  | 3-2 Iniciar sesión desde el correo electrónico                                                                                       |         |
|    | 3-3 Iniciar sesión desde LINE                                                                                                    | 12      |
| 04 | . Introducción a Mi Página (Pantalla de Inicio)                                                                                      | 13      |
| 4  | 4-1 Pantalla de inicio                                                                                                    | 13      |
| 4  | 4-2 Confirmación del estado de la inscripción y recepción de la prueba                                                               | 16      |
| 05 | . Registre otra identificación (agregue hermanos y otras escuelas (instalaciones) para registra                                      | rse) 17 |
| 06 | . Registrar contactos adicionales                                                                                                    | 19      |
| F  | Procedimiento de registro adicional (Después de este procedimiento de registro adicional, proceda a ca                               | da      |
| Ċ  | contacto que desee agregar)                                                                                                    |         |
| Ċ  | 6-1 Agregue su propia dirección de correo electrónico<br>6-2 Agregues la dirección de correo electrónico de un miembro de la familia |         |
|    | 5-2 Agregar la dirección de correo electronico de un miembro de la familia                                                           | 22      |
| č  | 6-4 Agregar la LINE de un miembro de la familia                                                                                      |         |
| Ċ  | 5-5 Añade tu propia aplicación                                                                                                    | 27      |
| Ċ  | 5-6 Agregar la aplicación de un miembro de la familia                                                                                |         |
| 07 | . Acerca del cambio de modelos                                                                                                    | 30      |
| 7  | 7-1 Si tiene un procedimiento de registro                                                                                            |         |
| 7  | 7-2Si puede utilizar la Red de comunicación Sakura en un modelo más antiguo o en un dispositivo diferen                              | nte32   |
| 2  | 7-3 Si su familia está usando la red de contacto de Sakura                                                                           |         |
|    | 7-4 Si no hay un manual de registro y sus familiares no utilizan la Red de Comunicación Sakura                                       | 36      |
| 08 | . Modificar y eliminar contactos                                                                                                    | 37      |
| 8  | 3-1 Cambio de información de contacto                                                                                                |         |
| 8  | 8-2 Eliminación de contactos registrados (aplicación, correo electrónico, LINE)                                                      |         |
| 5  | 3-3 Modificación y eliminación de la información de registro                                                                         |         |
| 09 | . Confirmación de mensajes                                                                                                    | 40      |
| ç  | 9-1 Cómo revisar los mensajes                                                                                                    | 40      |
| ç  | 9-2 Ocultar mensajes                                                                                                    | 41      |
| 10 | . Respuestas a cuestionarios y confirmaciones de seguridad                                                                           | 42      |

| 11.                  | Comprobación de archivos adjuntos                                                                                                    | 43                       |
|----------------------|----------------------------------------------------------------------------------------------------|--------------------------|
| 1 1<br>1 1           | <ul> <li>-1 Búsqueda de mensajes con archivos adjuntos</li> <li>-2 Búsqueda solo de materiales</li> </ul>                                                                                                    | .43<br>.44               |
| 12.                  | Cómo contactar a la escuela                                                                                                    | 45                       |
| 12<br>12<br>12<br>12 | 2-1 Contacta con la escuela Cómo participar<br>2-2 Póngase en contacto con la escuela Cómo eliminar solo la columna de edición / comentarios<br>2-3 Contacta con la escuela Cómo eliminar<br>2-4 Póngase en contacto con la escuela Cómo verificar la respuesta de la escuela | .45<br>.46<br>.47<br>.48 |
| 13.                  | Chequeo de salud                                                                                                    | 49                       |
| 13<br>13<br>13       | <ul> <li>B-1 Método de entrada de comprobación de estado</li> <li>B-2 Comprobación de estado Cómo solucionarlo</li> <li>B-3 Cómo comprobar el historial de chequeos de salud</li> </ul>                                                                                       | .49<br>.50<br>.51        |
| 14.                  | Configuración de la relación                                                                                                    | 52                       |
| 15.                  | Configuración de idioma                                                                                                    | 53                       |
| 16                   | personalización                                                                                                    | 54                       |

#### 01. Al principio

#### Para aquellos que están utilizando la Red de comunicación Sakura por primera vez

Puedes registrarte en la Red de comunicación Sakura con [Aplicación], [Correo electrónico] y [LINE]

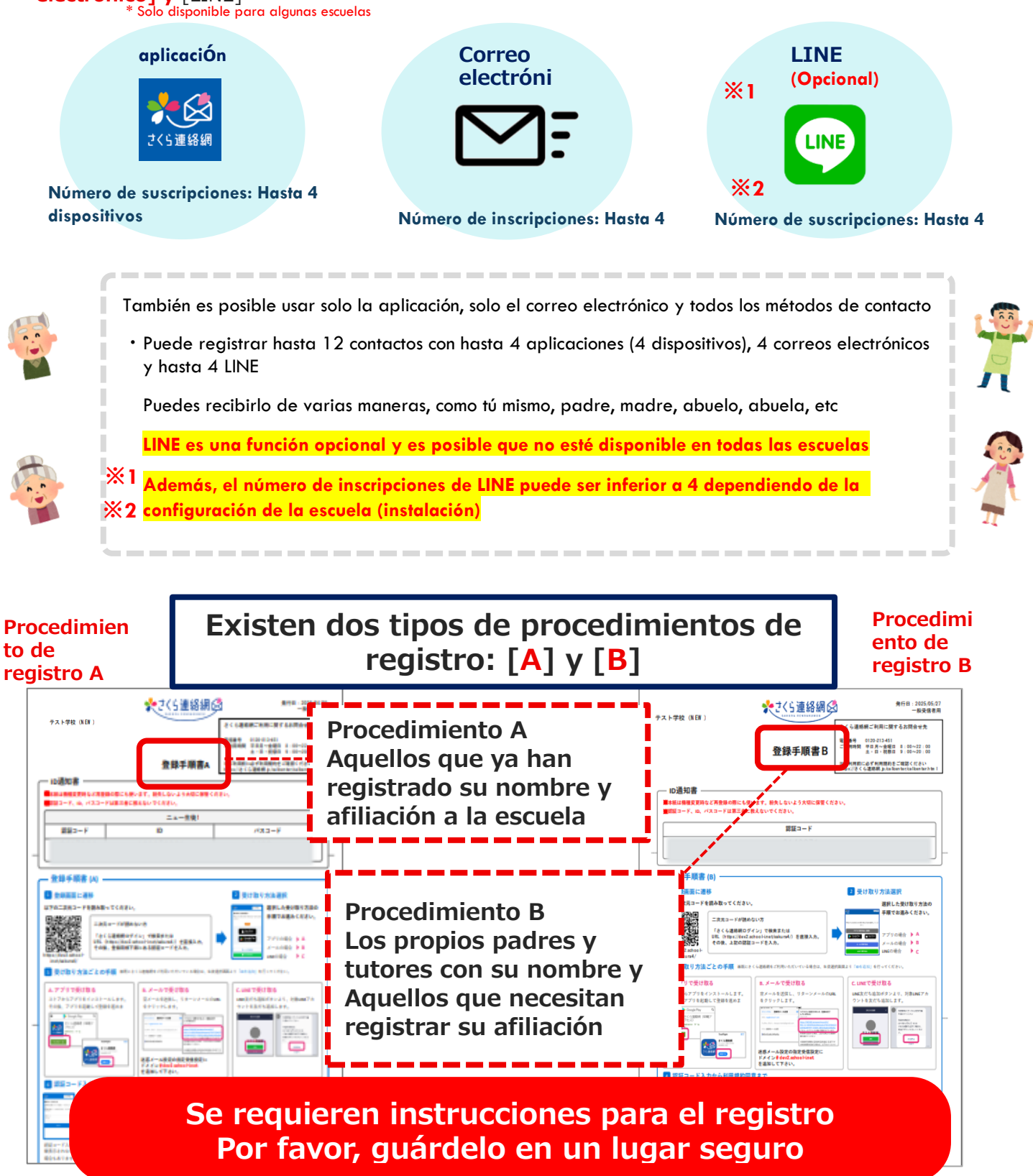

#### 02. Nuevo registro

#### 2-1 Registro de la aplicación

### Para registrar un contacto Necesitará un procedimiento de registro A o B

Si no lo tienes a mano, tendrás que ponerte en contacto con la persona a cargo de la escuela (centro) y pedirle que emita un formulario de inscripción

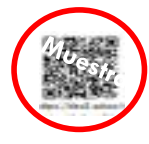

En un teléfono inteligente o tableta Lee códigos bidimensionales

#### Aquellos que no pueden leer códigos 2D

Método (1) Búsqueda por [inicio de sesión de la Red de comunicación Sakura]

Método (2) Introduzca la URL [https://390390.jp] directamente Después de eso, ingrese el "código de autenticación" en el manual de procedimiento de registro

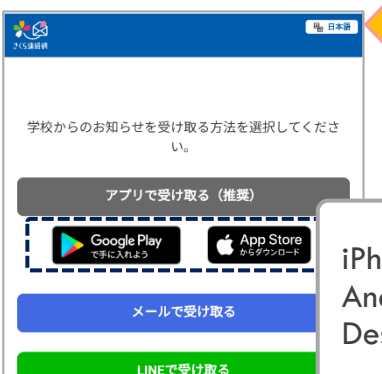

Puede establecer el idioma Para obtener más información, vaya a la configuración de idioma del manual

iPhone:Tienda de aplicaciones Android: Instalar desde Google Play Después de eso, inicie la aplicación

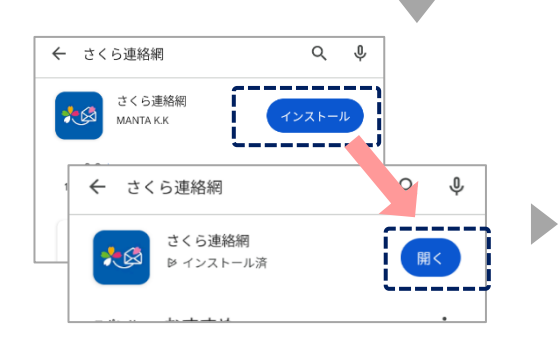

Instale y ejecute el archivo Toca "Abrir"

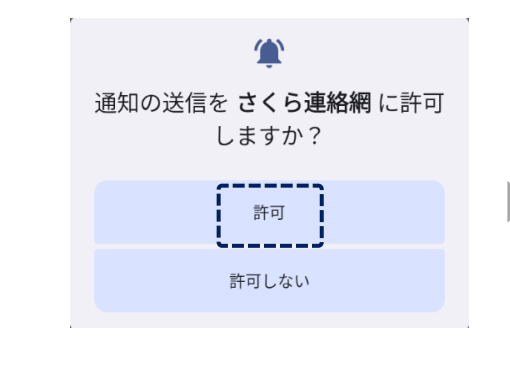

Seleccione "Permitir"

Si selecciona 'No permitir', la escuela mostrará 'No recibido' en la pantalla, y puede que reciba comunicación de la escuela con respecto al registro.

| <b>*</b> Ø                                      | ⊕ 日本語                | •        |
|-------------------------------------------------|----------------------|----------|
| 認証コードの入力                                        |                      |          |
| 登録用紙に記載されている認証コードを<br>招待用の認証コードをお持ちの方は、i<br>さい。 | と入力してくださ<br>そちらを入力して | い。<br>くだ |
|                                                 |                      |          |
| 次^                                              |                      |          |
|                                                 |                      |          |

En el procedimiento de registro Introduzca [Código de autenticación]

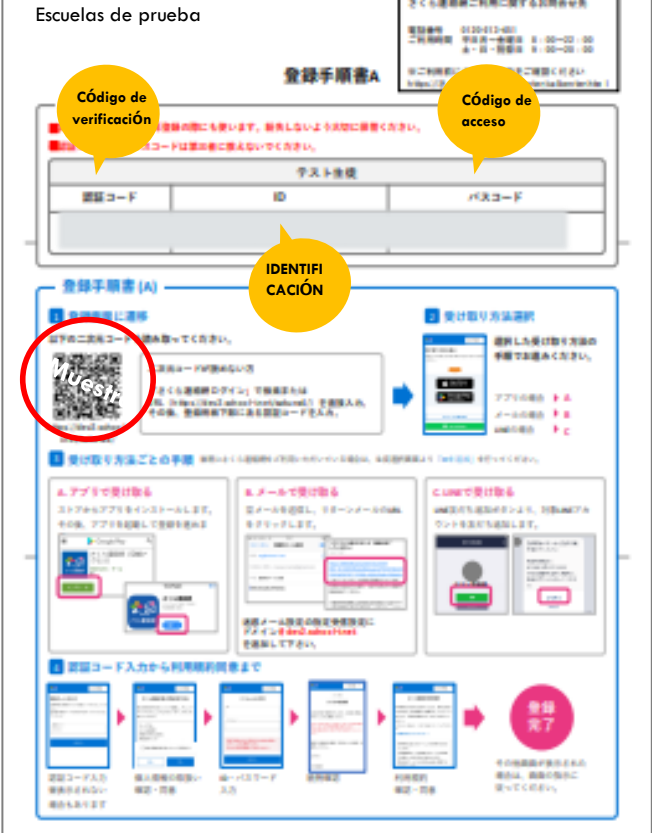

\*\*さくら連絡網 🖾

贵行日:3021/01/01
 一般受信意用

さくら連絡研ご利用に関するお同会を失

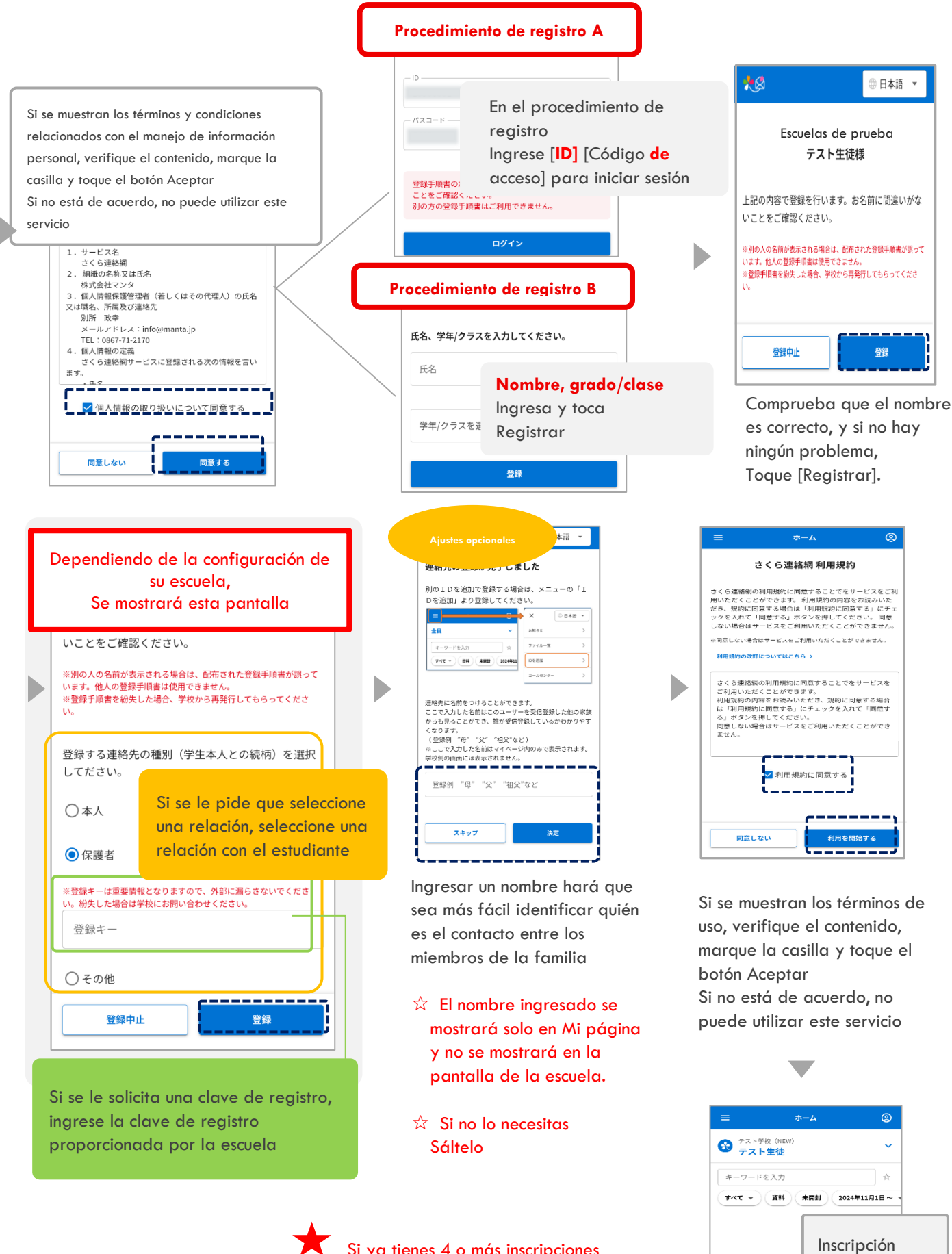

Si ya tienes 4 o más inscripciones Elimine la información de contacto anterior y regístrese

completada

該当メッセージはありません 絞り込み条件を変更してください > もっと見る

#### 2-2 Registrese por correo electrónico

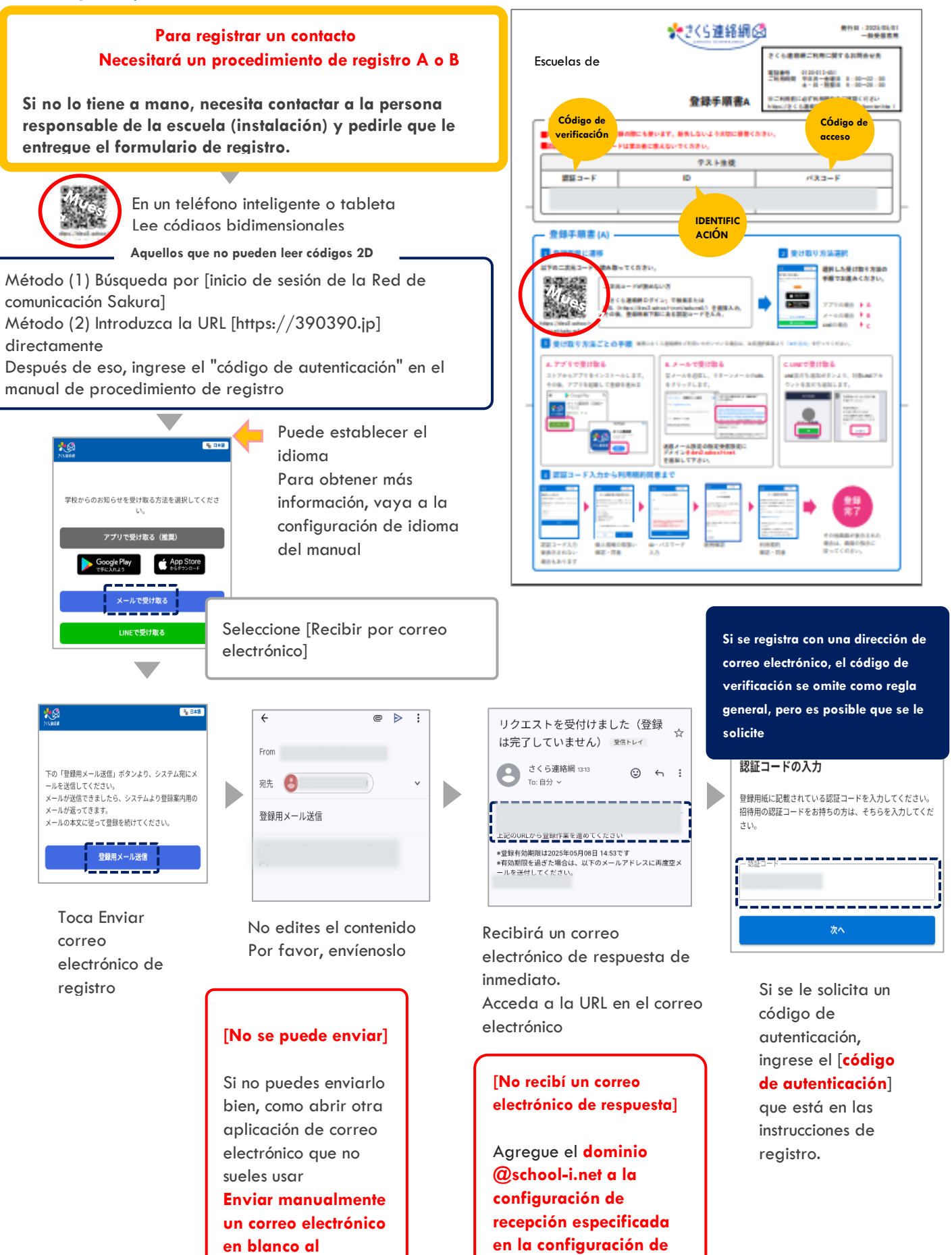

correo no deseado

reg@school-i.net

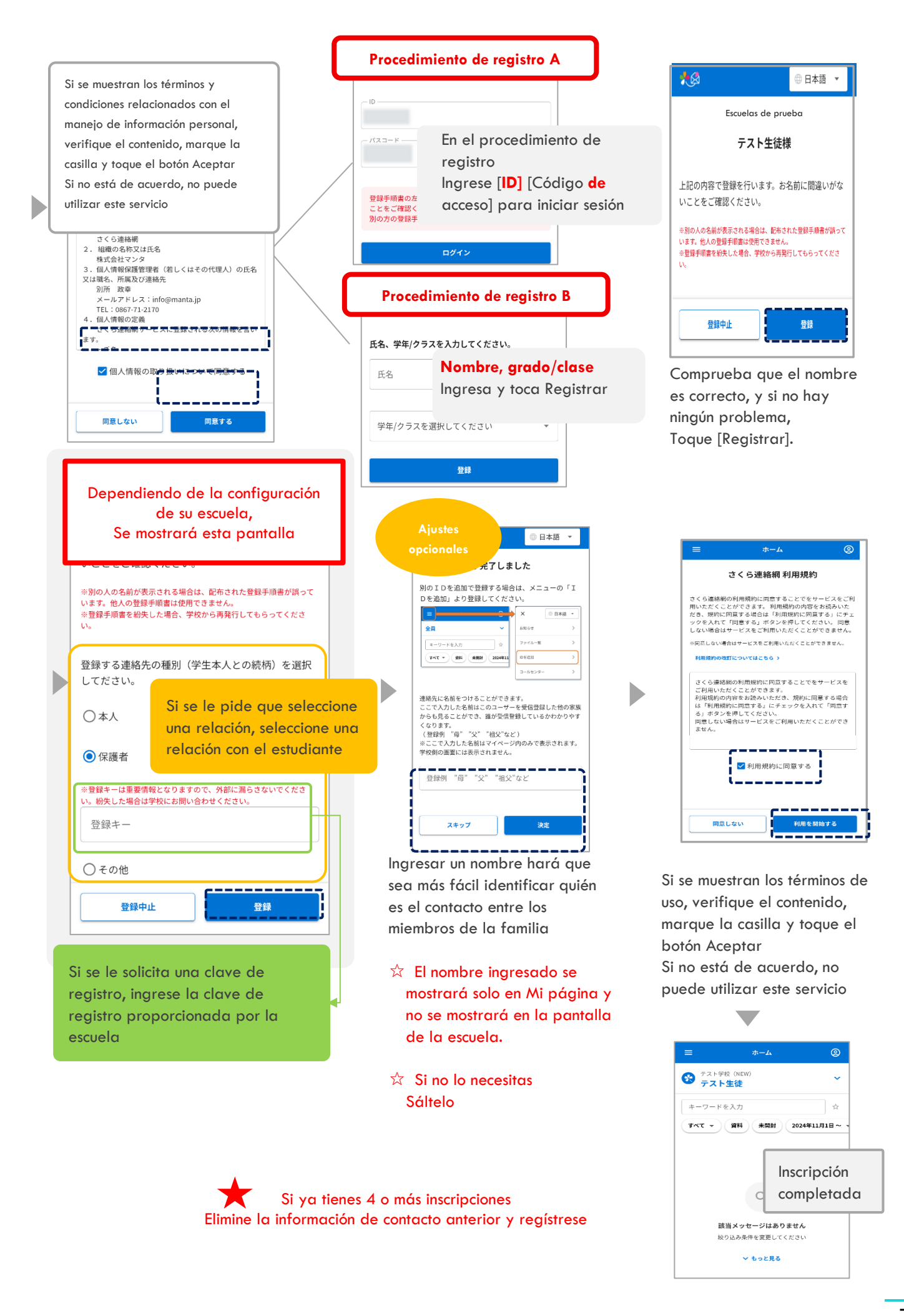

\* Solo disponible para algunas escuelas

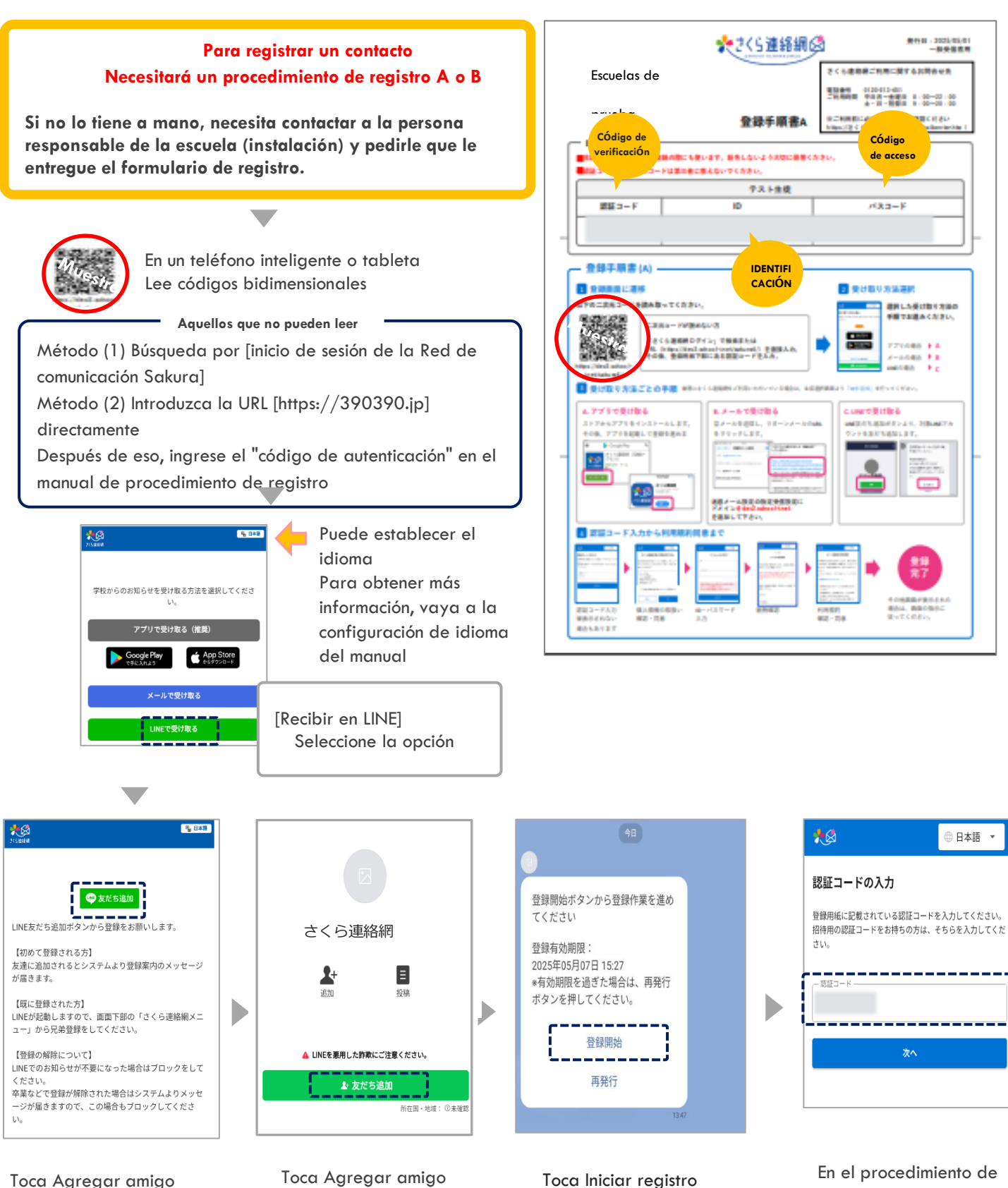

Toca Agregar amigo

Toca Agregar amigo

Si desea agregar un hermano o una instalación, vaya al manual [Registrar otro ID]

registro Introduzca [Código de autenticación]

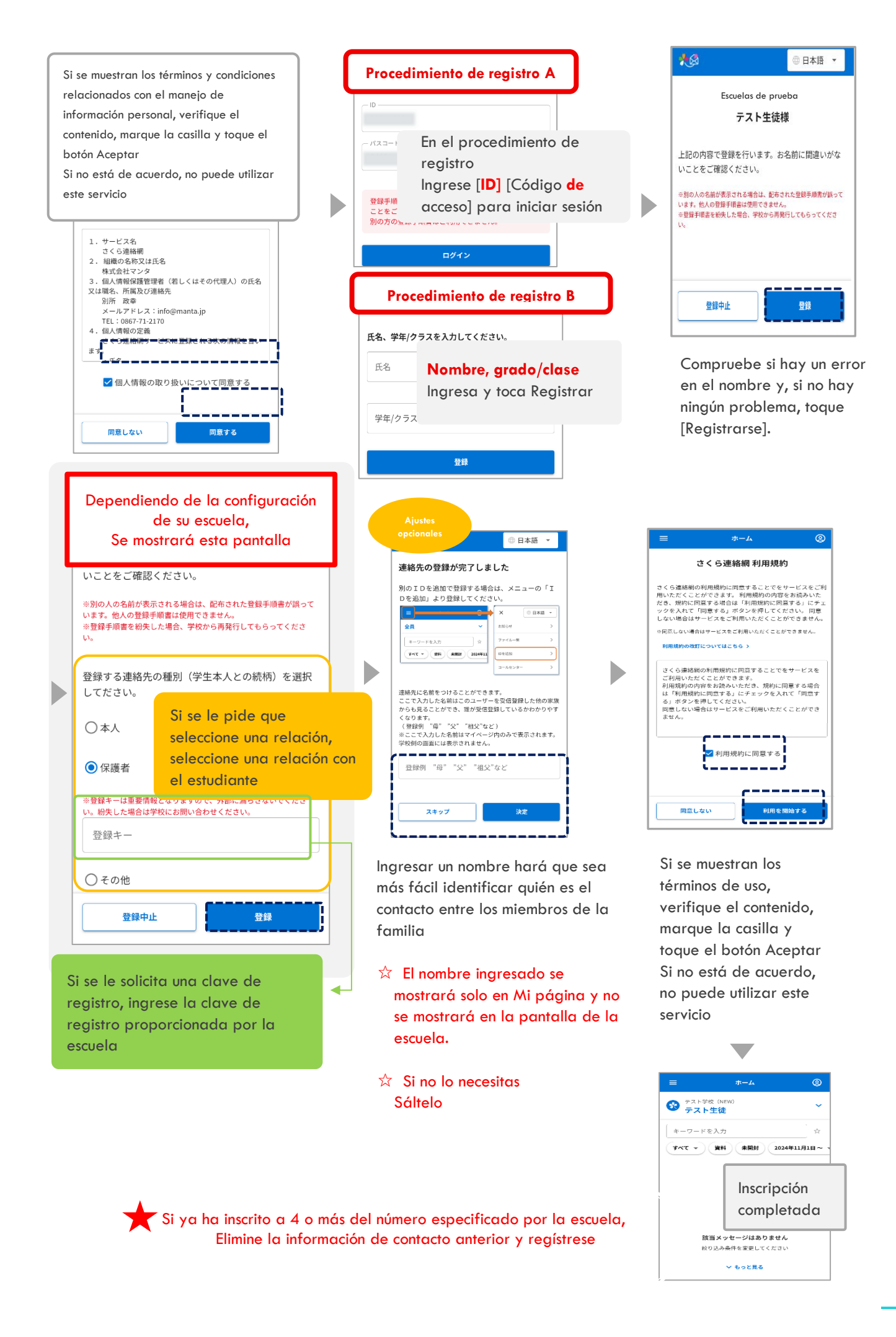

#### 03. Cómo iniciar sesión en Mi página

La mayoría de las operaciones se realizan desde Mi página

Le recomendamos que pueda iniciar sesión en Mi página desde cualquiera de los destinos suscritos

# 3-1 Iniciar sesión desde la aplicación Método (1)

Se iniciará sesión automáticamente al iniciar la aplicación

| ≡                                                  | ホーム                 | 2      |      |
|----------------------------------------------------|---------------------|--------|------|
| S テスト学校 (NEW <b>テスト</b> 学校 (NEW <b>テスト</b> 学校 (NEW | N)                  | ~      |      |
| キーワードを入力                                           |                     | \$     |      |
| 74T * 984                                          | 未開封 2024年11         | 月1日~ 、 |      |
| 🌪 5月                                               |                     |        |      |
| 学校だより<br>学校だよりを配布しまし                               | ħo                  | ×      |      |
| 2025/5/2(金) 15:04                                  | Inicio c            | le se  | sión |
| 学年だより<br>学年だよりをお送りしま                               | comple              | etad   | 0    |
| 2025/5/2(金) 11:51                                  |                     |        |      |
| €<br>*-4                                           | ○ √<br>主康チェック 学校へ連絡 |        |      |

#### Método

(2)

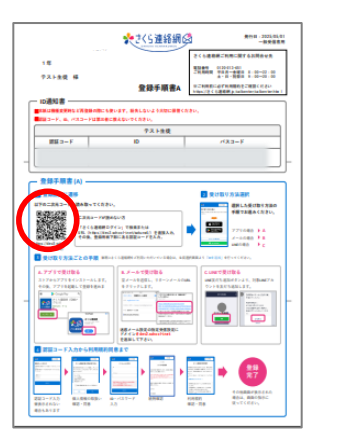

Accede a la página de registro desde el código 2D

Si accedió al sitio sin usar el código QR, se le solicitará que ingrese un código de verificación.

Ingrese el código de verificación que se

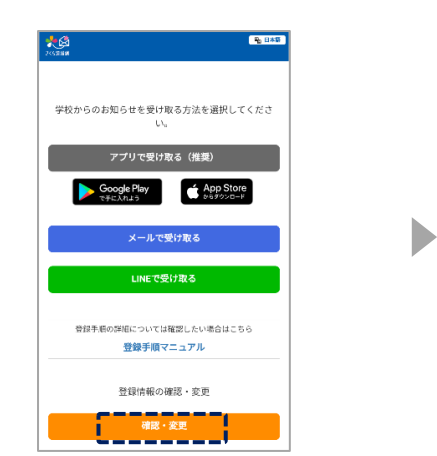

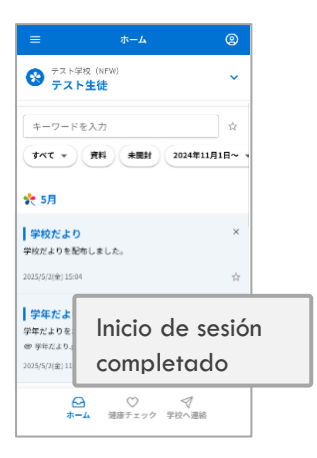

#### 3-2 Iniciar sesión desde el correo electrónico

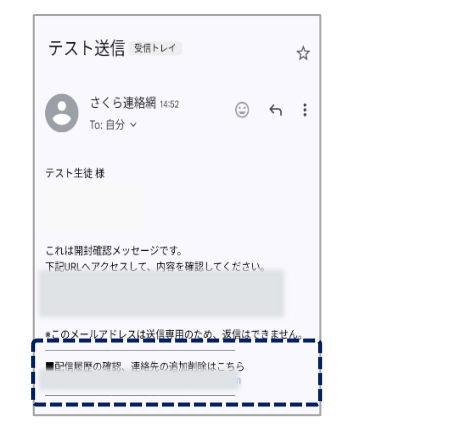

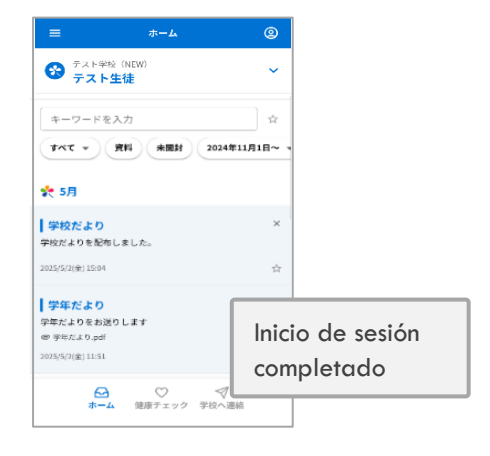

Al final del correo electrónico enviado desde la red de contactos de Sakura, se describe la URL para iniciar sesión, así que acceda a la URL

#### • Si la configuración de inicio de sesión fácil no está habilitada

#### • Si no ha iniciado sesión, no podrá iniciar sesión, así que siga los pasos a continuación

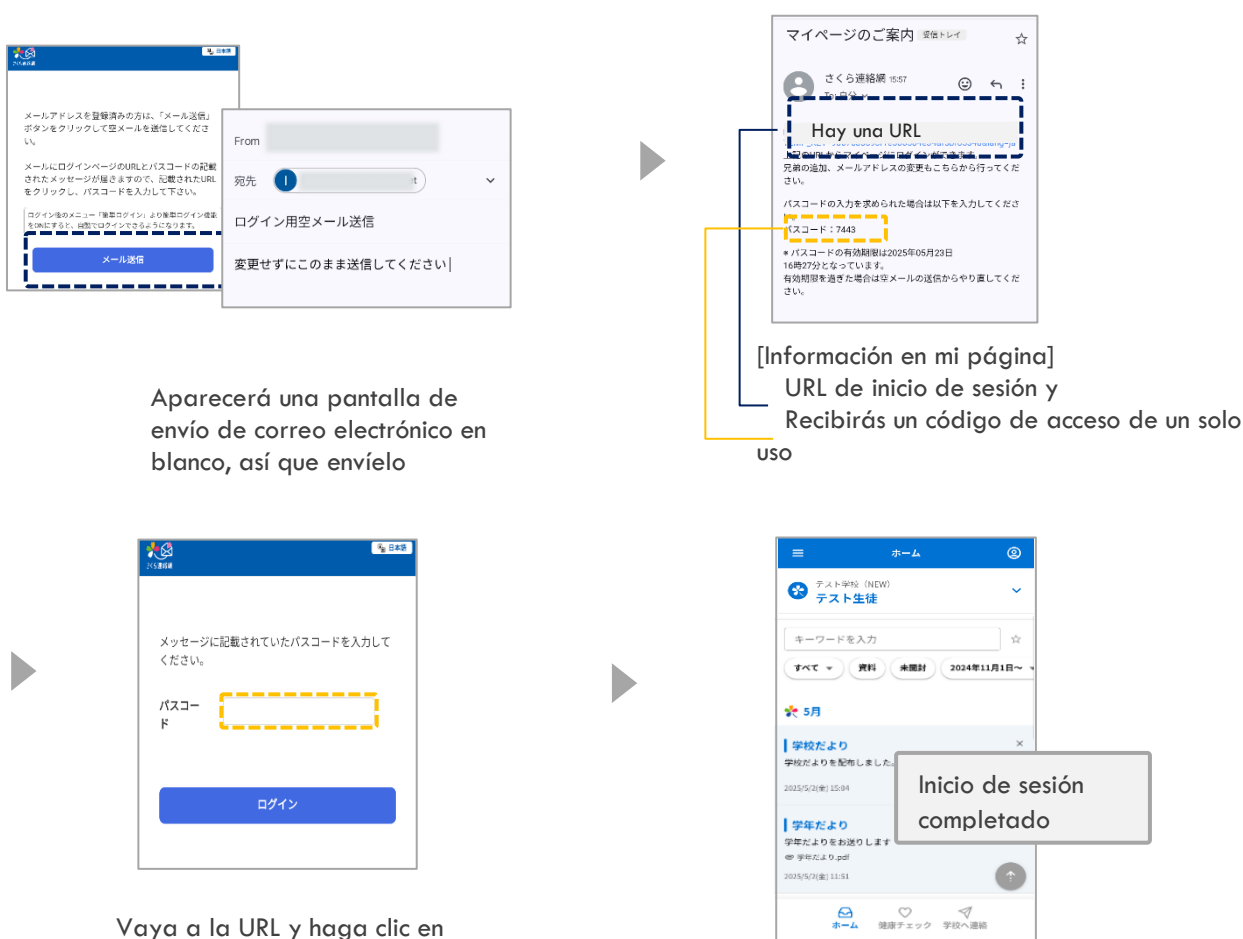

Vaya a la UKL y naga clic en Ingresa tu código de acceso de un solo uso

#### 3-3 Iniciar sesión desde LINE

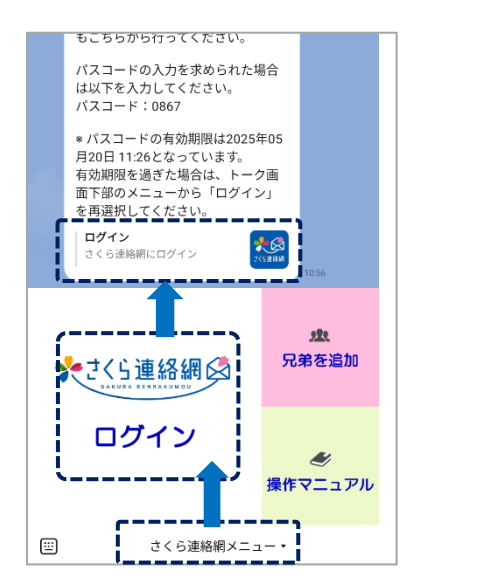

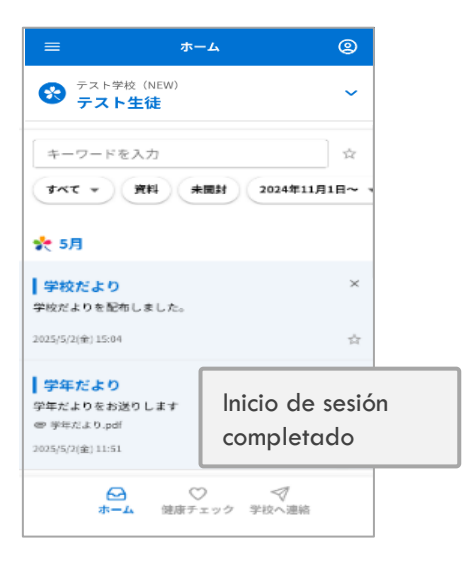

- ① Toca el menú de la Red de comunicación Sakura
- 2 Toque Iniciar sesión en la Red de comunicación Sakura
- ③ Iniciar sesión Toque para iniciar sesión en Red de comunicación Sakura

#### • Si la configuración de inicio de sesión fácil no está habilitada

#### • Si no ha iniciado sesión, no podrá iniciar sesión, así que siga los pasos a continuación

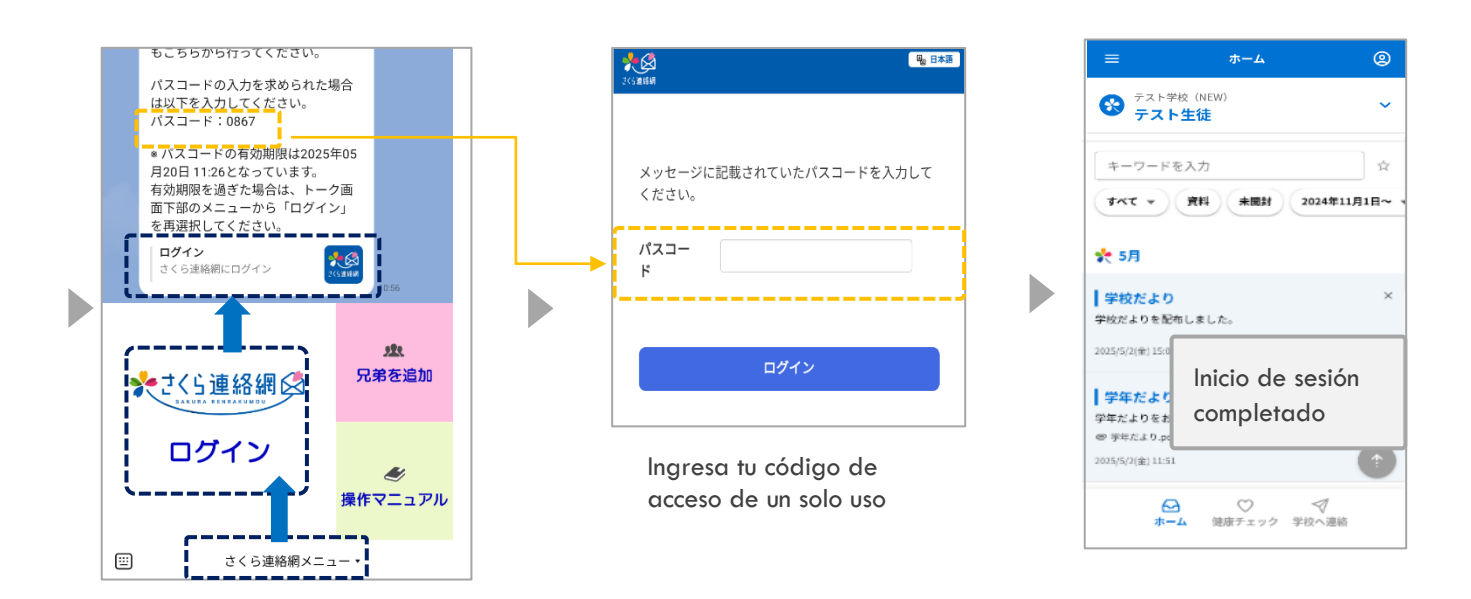

- ① Toca el menú de la Red de comunicación Sakura
- 2 Toque Iniciar sesión en la Red de comunicación Sakura
- ③ Iniciar sesión Toque para iniciar sesión en Red de comunicación Sakura

#### Introducción a Mi Página (Pantalla de Inicio) 04.

#### 4-1 Pantalla de inicio

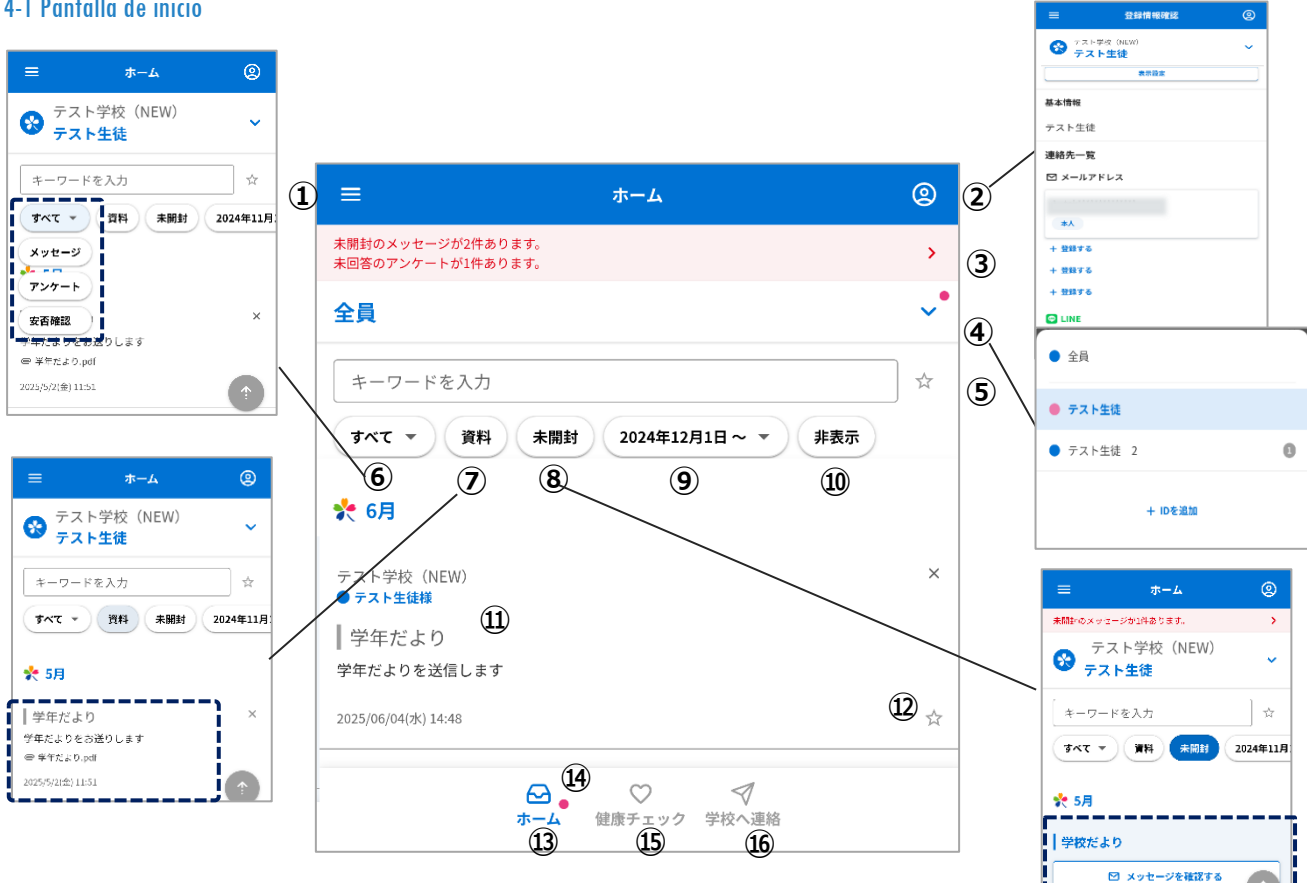

- 1 Lo presentaré en la página siguiente
- 2 Puede verificar su propio estado de registro y probar su recepción
- Manual: "Introducción a mi página" a partir de la página siguiente

Por favor, refiérase a

- 3 Si hay un mensaje sin abrir o sin responder Mostrar
- ④ Puedes cambiar la pantalla de inicio a una persona designada y agregar a hermanos, etc.
- 5 Puede buscar palabras clave y favoritos.
- 6 Puede buscar por tipo de mensaje.
- ⑦ Solo se extraerán los mensajes con archivos adjuntos. Consulte "Comprobación de archivos adjuntos" en el manual.
- 8 Mostrar solo los mensajes no leídos \* Sólo si se envió un mensaje con confirmación de lectura
- 9 Puede seleccionar la fecha que se mostrará.
- 1 Al desplazarte hacia la izquierda se mostrará 'Ocultar'.

Solo se mostrarán los mensajes ocultos. Por favor, consulte el manual "09 Confirmación de mensajes".

- 💷 Se mostrará el mensaje enviado desde la escuela.
- Puede registrar "☆" como favorito.

Puede volver a la pantalla principal en cualquier momento

legue una notificación, se marcará n • "

\* Sólo si se envió un mensaje con confirmación de lectura

- (15) Puedes introducir el chequeo de salud. Para más detalles sobre cómo introducir, consulta la sección 'Chequeo de salud' en el manual. Para tu referencia.
- 16 Puede enviar notificaciones, como avisos de ausencia, a la escuela.

Para obtener más información sobre cómo ingresar información, consulte el manual "Cómo contactar a la escuela".

Esto sólo se mostrará si lo configura tu escuela

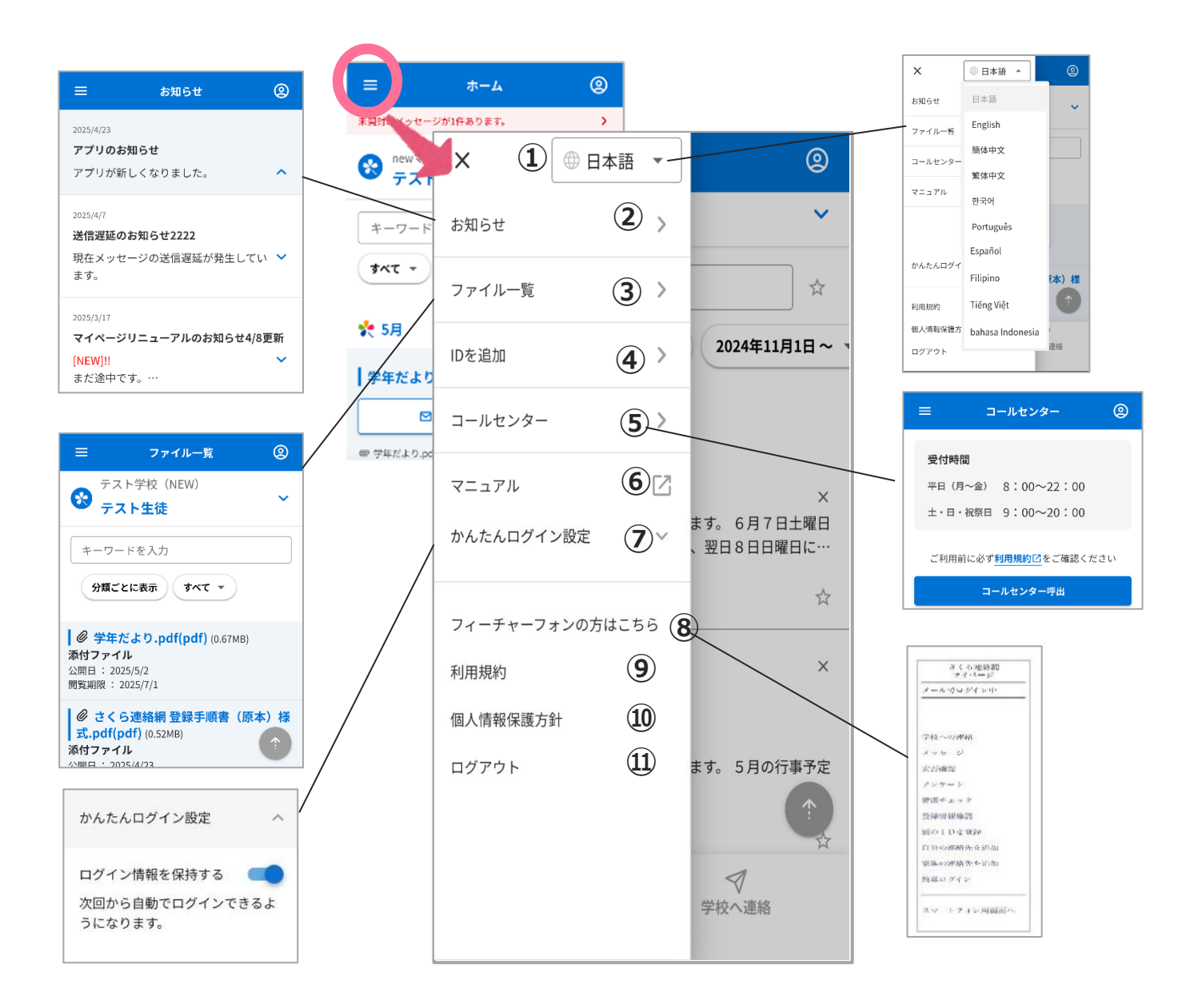

#### 1 Puedes cambiar el idioma

2 Puede verificar la notificación desde el lado del

3 Puede consultar los materiales que están actualmente disponibles para su visualización

- ④ Puede agregar hermanos e instalaciones. Para obtener más información, consulte el manual "Registrar otro ID"
- 5 El centro de llamadas está disponible.

- 6 Se mostrará el manual de instrucciones.
- Por correo electrónico o LINE
   Puede configurar un inicio de sesión fácil

8 Este mensaje se muestra al registrarse por correo electrónico

9 Puede consultar las condiciones de uso

Puede consultar la política de protección de información personal.

(11) Cerrar sesión

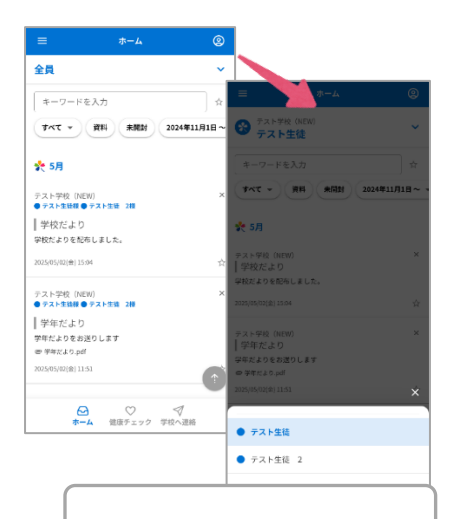

Si ha registrado varias cuentas, se mostrará la pantalla de selección

| ≡          | 登録情報確認                              | 2          |
|------------|-------------------------------------|------------|
|            | <sup>€</sup> 校 (NEW)<br>► <b>生徒</b> | ×          |
|            | 表示設定                                |            |
| 基本情報       |                                     |            |
| テスト生徒      |                                     | 2          |
| 連絡先一覧      |                                     |            |
| 🖾 メールア     | ドレス                                 |            |
| 1.         |                                     |            |
| 本人         |                                     | (3)        |
| + 登録する     | 4                                   |            |
| + 登録する     |                                     |            |
| + 登録する     |                                     |            |
| 🗢 LINE     |                                     |            |
| 1. 2025/5/ | 19                                  |            |
| 保護者        |                                     |            |
| + 登録する     |                                     |            |
| + 登録する     |                                     |            |
| + 登録する     |                                     |            |
| 🐱 アプリ      |                                     |            |
| 1.         |                                     |            |
| 5 ¤77>¢    | ** 6                                |            |
| 2.         |                                     |            |
| 本人         |                                     |            |
| + 登録する     |                                     |            |
| + 登録する     |                                     |            |
|            | 続柄の変更                               | 7          |
| 6          |                                     | √<br>学校へ連絡 |
|            |                                     |            |

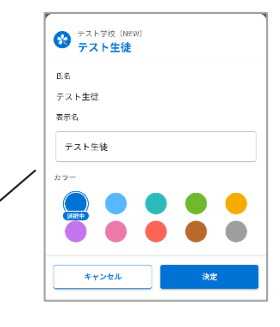

① Puede personalizar el nombre y el color

 ②Mostrar el nombre registrado por la escuela (instalación)
 (Si se registró desde el Procedimiento de Registro B, Muestra el nombre introducido por usted mismo)

③ Dirección de correo electrónico,
 LINE y aplicación
 Puede consultar la información de registro de los miembros de su familia

 (4) [+Registro]
 Úselo para agregar sus propios contactos e invitar a miembros de la familia

(5) Información registrada de uno mismo mientras está conectado

6 Esto se muestra si ha configurado relaciones familiares.

⑦ Se mostrará cuando la escuela esté utilizando la gestión de relaciones familiares.

#### 4-2 Confirmación del estado de la inscripción y recepción de la prueba

Puede comprobar si está registrado correctamente realizando una prueba de notificación

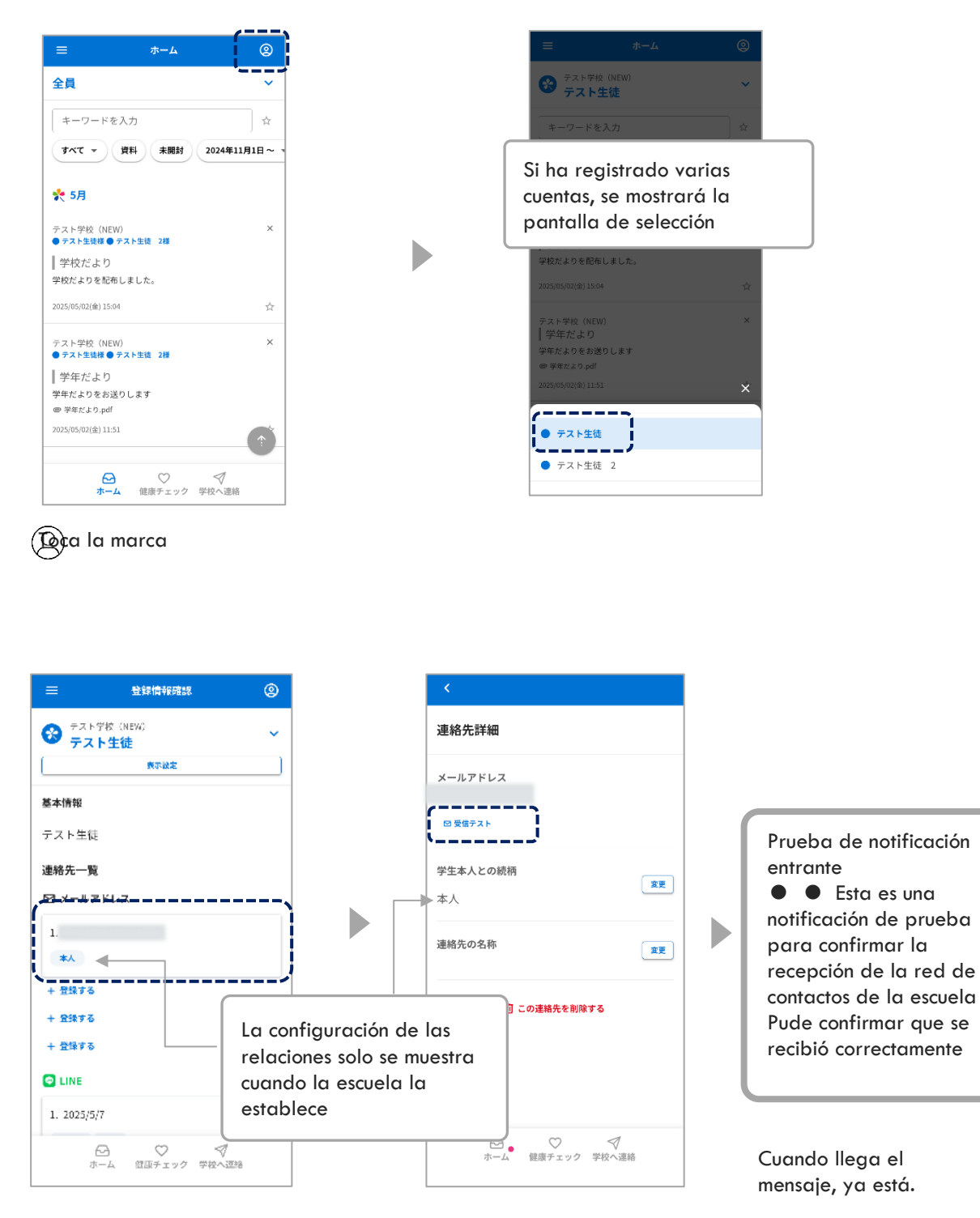

Aplicación

- Correo electrónico
- LINE (opcional)

## Puede comprobar el estado de la inscripción actual.

Ejecutar una prueba Toque el destinatario registrado

Toca Prueba entrante

#### 05. Registre otra identificación (agregue hermanos y otras escuelas (instalaciones) para registrarse)

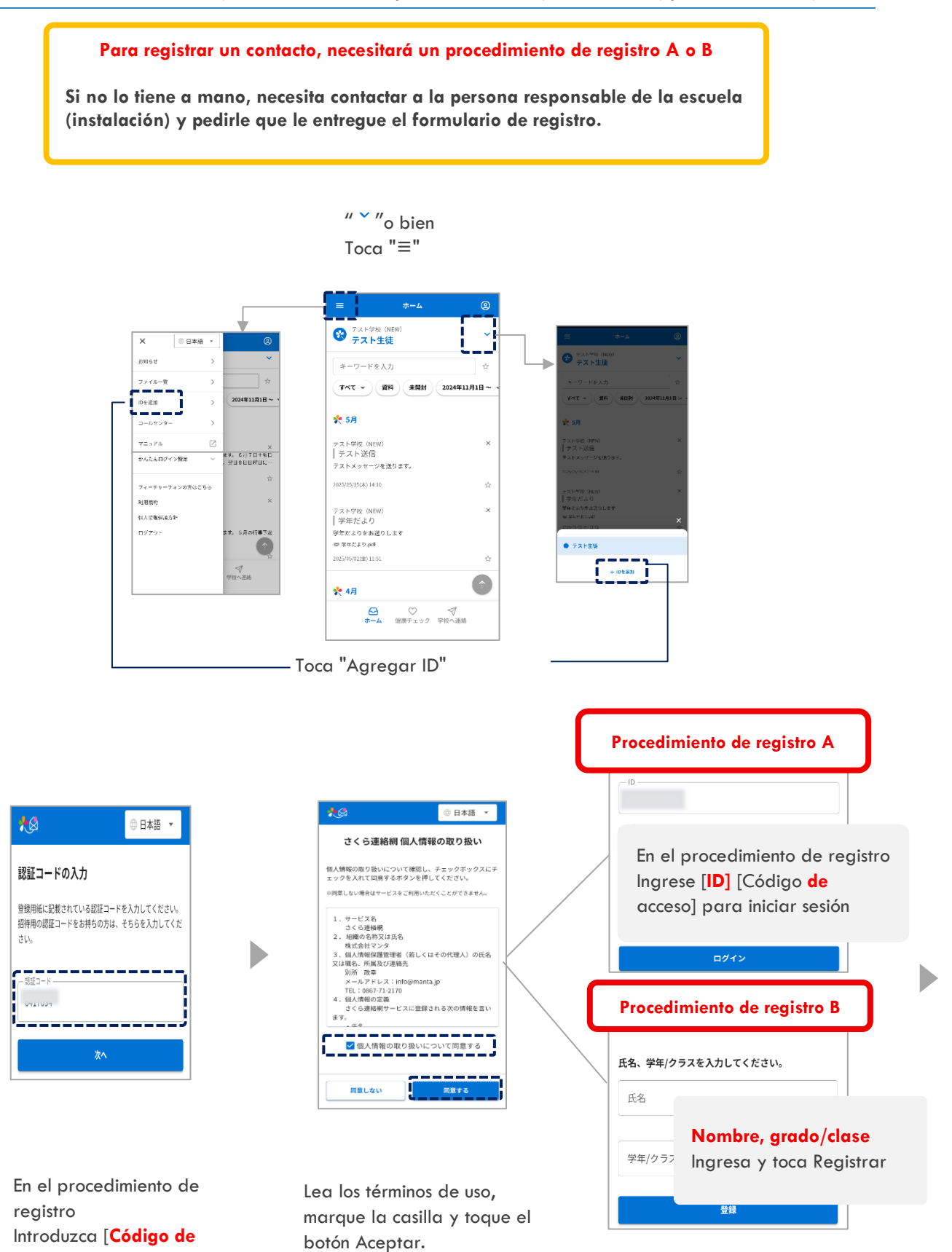

autenticación]

| Dependien<br>c<br>Se mos                               | do de la configuración<br>le su escuela,<br>trará esta pantalla |   |
|--------------------------------------------------------|-----------------------------------------------------------------|---|
| 上記の内容で登録<br>いことをご確認く                                   | 最を行います。お名前に間違いがな<br>ください。                                       |   |
| ※別の人の名前が表示<br>います。他人の登録手<br>※登録手順書を紛失し<br>い。           | される場合は、配布された登録手順書が誤って<br>順書は使用できません。<br>た場合、学校から再発行してもらってくださ    |   |
| 登録する連絡先の<br>してださい。                                     | D種別(学生本人との続柄)を選択                                                |   |
| ○本人                                                    | Si se le pide que elija un                                      | a |
| ● 保護者                                                  | relación, seleccione una<br>relación con el estudiante          | 2 |
| ※登録キーは重要情報                                             |                                                                 |   |
| い。 紛失した場合は学 登録キー                                       | 校にお向い合わせくたさい。                                                   |   |
| ○その他                                                   |                                                                 |   |
| 登録中止                                                   | 登録                                                              |   |
| Si se le sol<br>registro, in<br>registro pr<br>escuela | icita una clave de<br>Igrese la clave de<br>roporcionada por la |   |

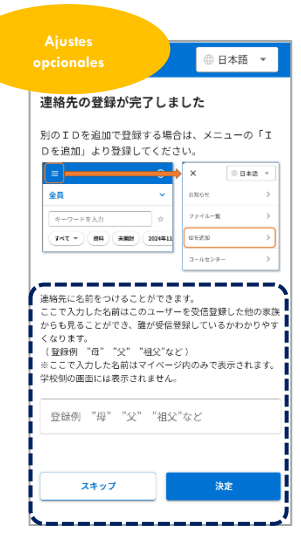

Ingresar un nombre hará que sea más fácil identificar quién es el contacto entre los miembros de la familia

- El nombre ingresado se mostrará solo en Mi página y no se mostrará en la pantalla de la escuela.
- ☆ Si no lo necesitas
   Sáltelo

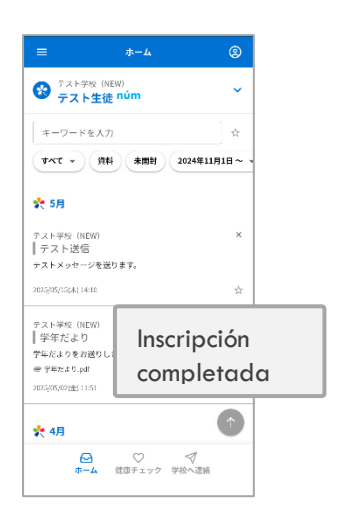

Si ya has registrado 4 o más (en el caso de LINE, más del número especificado por la escuela, por favor borra la información de contacto anterior y regístrate)

¿Está registrado correctamente? ¡Vamos a averiguarlo

\_\_\_\_

Si un contacto tiene más de un ID (por ejemplo, hermanos) vinculado a él, En algunas funciones, se mostrará la pantalla para seleccionar hermanos

\_\_\_\_\_

| ≡ ホ−ム                                 | 2                |
|---------------------------------------|------------------|
|                                       | ·                |
| キーワードを入力                              | ά                |
| すべて マ 資料 未開封 20                       | 24年11月1日~ -      |
| た 5月                                  |                  |
| テスト学校 (NEW)<br>テスト送信                  | ×                |
| テストメッセージを送ります。<br>2005/05/15(木) 14:10 | 合                |
| Fスト学校 (NEW)<br>学年だより                  | ×                |
| F年だよりをお送りします<br>B 学生だより.pdf           |                  |
| 025/05/02(±) 11:51                    | 宜                |
| 🍾 4月                                  | 1                |
|                                       | <b>√</b><br>?へ運絡 |

 ウーム
 ②

 テスト生装 2
 ・

 キーワードを入力
 ☆

 オーワードを入力
 ☆

 アペて ・
 第月

 学校だより
 \*

 アドだより 2004年11月1日 - ・
 \*

 アドだより 2004年11月1日 - ・
 \*

 アドだより 2004年11月1日 - ・
 \*

 アドだより 2004年11月1日 - ・
 \*

 アドだより 2004年11月1日 - ・
 \*

 アボ スリ 2004年11月1日 - ・
 \*

 アボ スリ 2004年11月1日 - ・
 \*

 ・ デオになり 2004年11月1日 - ・
 \*

 ・ デスト生装
 \*

 ・ デスト生装
 2

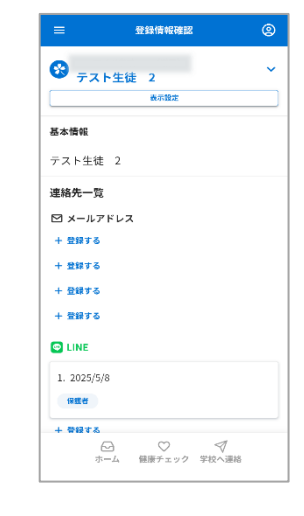

Se muestra el estado actual del registro.

#### Toque la marca

(Q)

cuenta registrada, se le pedirá que seleccione esta opción

Si tiene más de una

#### 06. Registrar contactos adicionales

#### Procedimiento de registro adicional (Después de este procedimiento de registro adicional, proceda a cada contacto que desee agregar)

Puedes registrar hasta 4 direcciones de correo electrónico, LINE (\*) y aplicaciones por cuenta El registro adicional se puede realizar de la misma manera que "O2 Nuevo Registro" utilizando el procedimiento de registro, o se puede hacer de la siguiente manera desde Mi Página

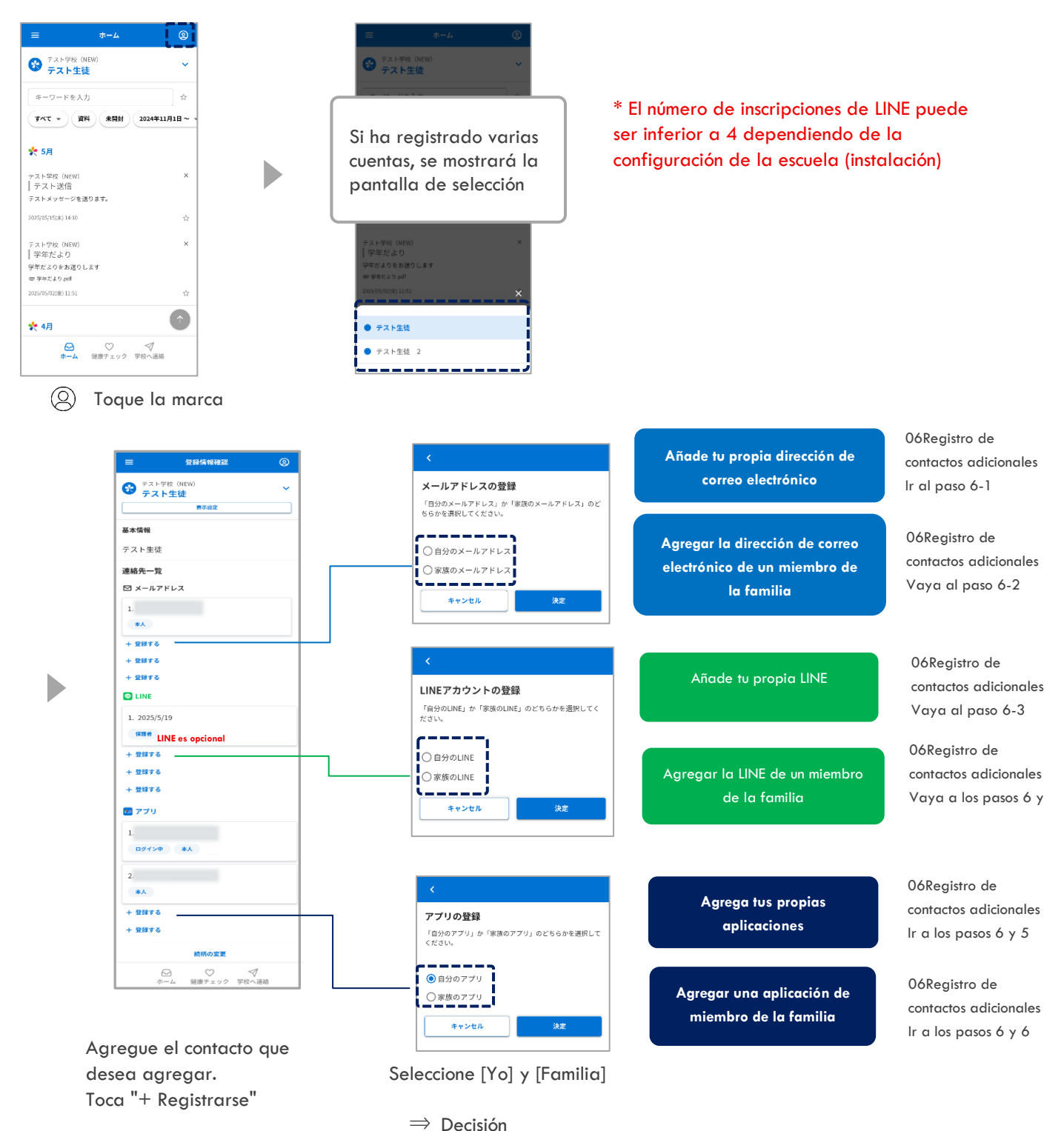

19

#### 6-1 Agregue su propia dirección de correo electrónico

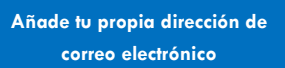

personal, verifique el contenido, marque la casilla y toque el botón

Si no está de acuerdo, no puede utilizar este

Aceptar

servicio

## Después de "06.Registro de contacto adicional Procedimiento de registro adicional", realice las siguientes operaciones

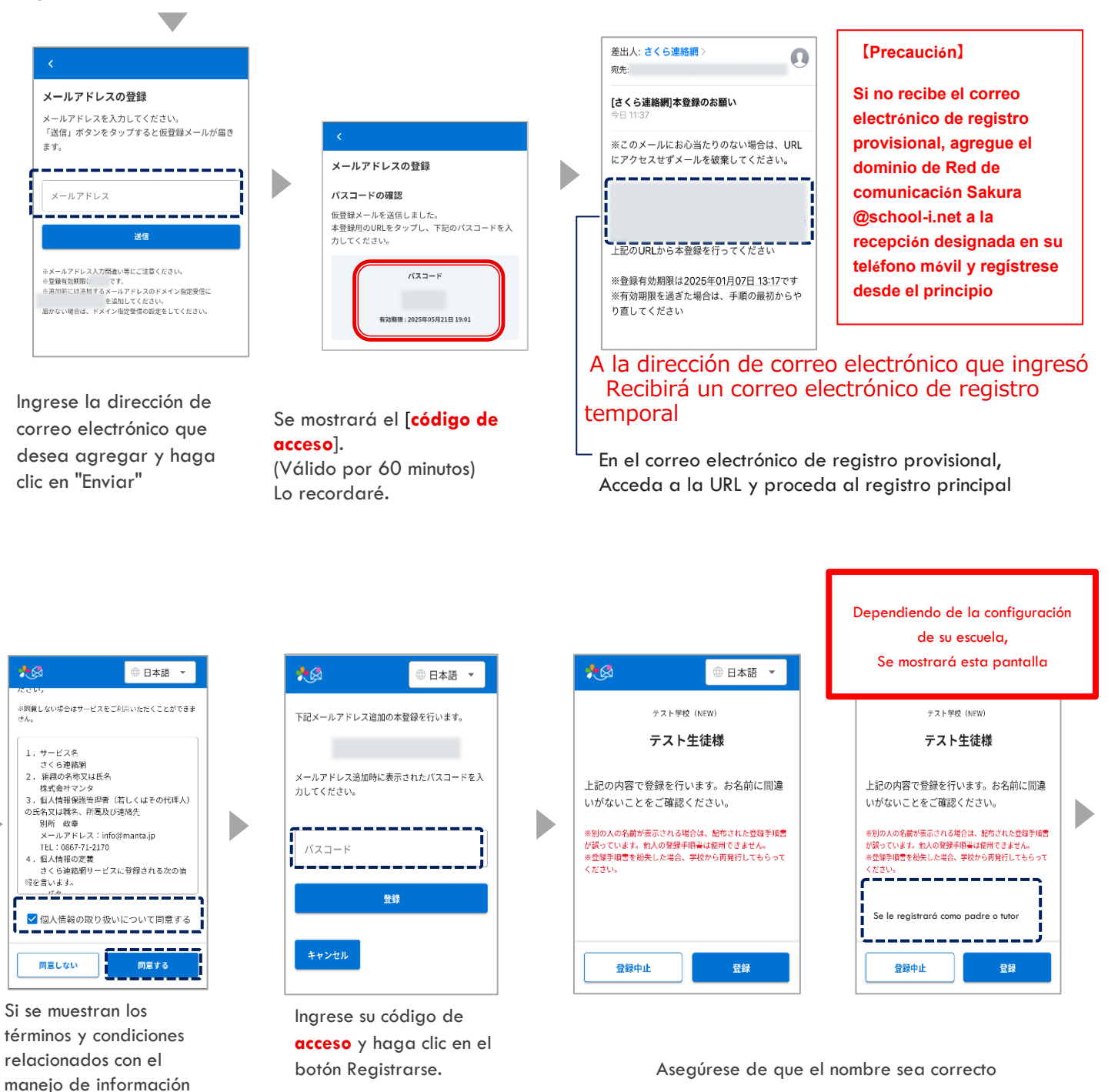

| 法修生の登録が完了し      | +1 +                  |      |
|-----------------|-----------------------|------|
| 運給元の豆球が元了し      | ました                   |      |
| 別のIDを追加で登録する場   | 合は、メニュー               | σΓ   |
|                 | x o                   | 日本語  |
| <b>全員</b> ~     | 83154                 |      |
| 年-ワードを入力 立      | ファイルー教                |      |
|                 | 10.61030              |      |
|                 | コールセンター               |      |
| ここで入力した名前はこのユーサ | アーを受信登録した<br>登録しているかれ | と他の) |

Þ

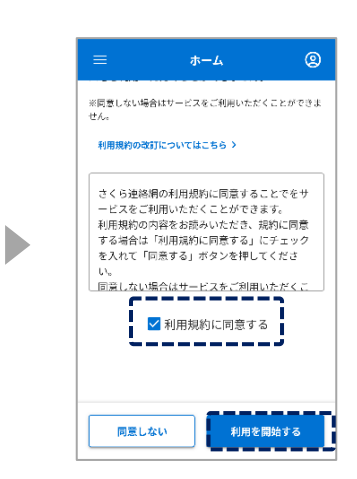

registro Agregar Completado

Ingresar un nombre hará que sea más fácil identificar quién es el contacto entre los miembros de la familia

☆ Si no lo necesitas Sáltelo

El nombre ingresado no se mostrará en la pantalla de la escuela. Si se muestran los términos de uso, verifique el contenido, marque la casilla y toque el botón Aceptar Si no está de acuerdo, no puede utilizar este servicio

#### 6-2 Agregar la dirección de correo electrónico de un miembro de la familia

Agregar la dirección de correo electrónico de un miembro de la familia

Después de "O6. Registro adicional de contactos Procedimiento de registro adicional", Haga lo siguiente

A continuación, te indicamos cómo ir desde aquí: Será una tarea a realizar por la familia invitada

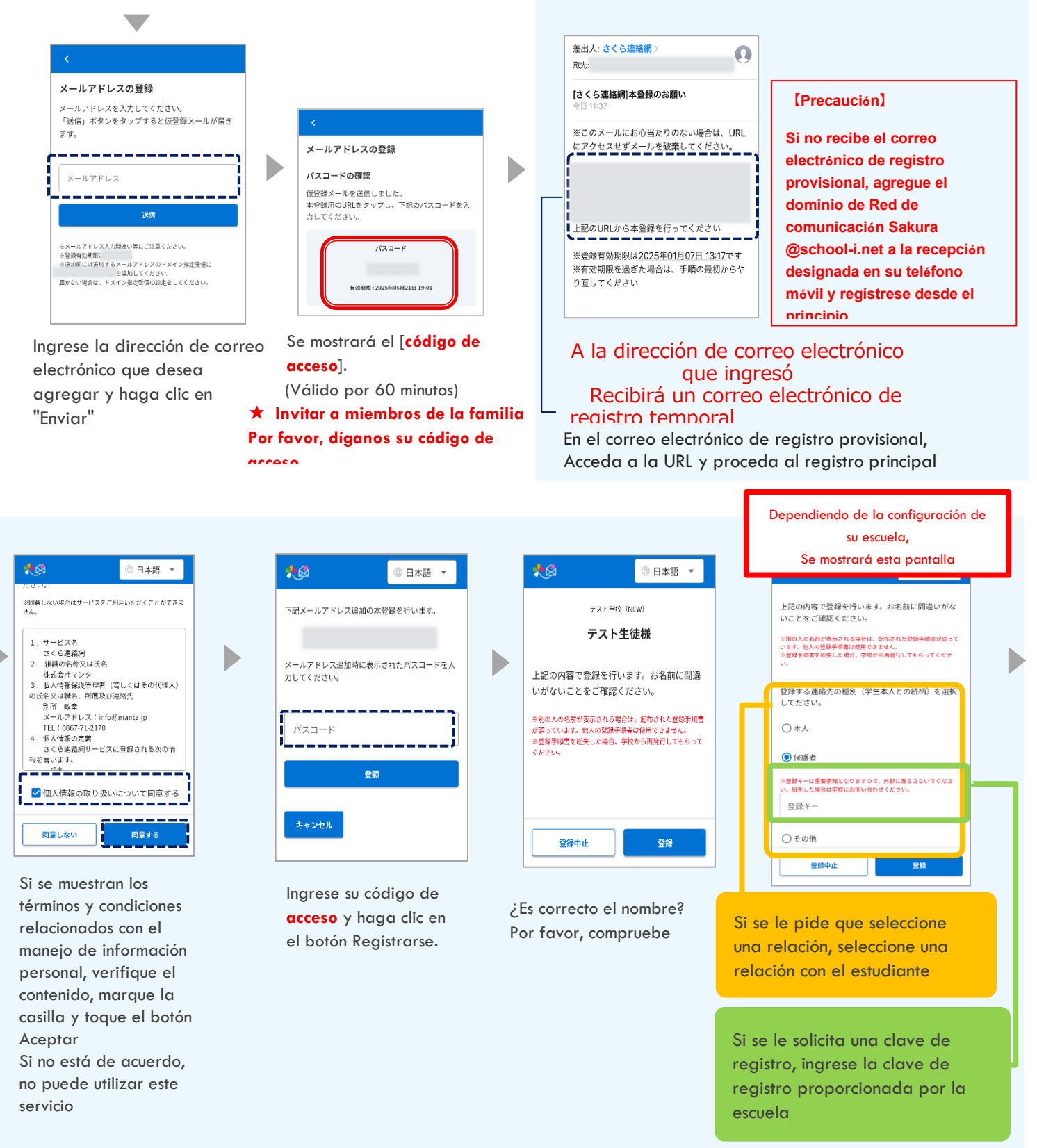

| 連絡先の登録                                                                                                    | が完了しました                                                                                                    |                         |
|----------------------------------------------------------------------------------------------------|----------------------------------------------------------------------------------------------------|-------------------------|
| 別のIDを追加す<br>Dを追加」より3                                                                                             | で登録する場合は、メニュー<br>登録してください。                                                                                  | -の「I                    |
| <b>—</b> —                                                                                                    | × 0                                                                                                    | 日本語 -                   |
| 全員                                                                                                    | ✓ 80004                                                                                                    | >                       |
| 年一ワードを入力<br>第一7 - ドを入力                                                                                           | 2948-8<br>2004 (105520)                                                                                     | ,                       |
|                                                                                                    | 3-542/2-                                                                                                    | >                       |
| 連絡先に名前をつけ                                                                                                    | けることができます。                                                                                                  |                         |
| 連絡先に名前をつい<br>ここで入力した名前<br>からも見ることがす<br>くなります。<br>(登録例)"母""<br>※ここで入力した名<br>学校副の副書には何                             | けることができます。<br>前はこのユーザーを受信登録しているかれ<br>でき、誰が受信登録しているかれ<br>父" "祖父"など)<br>前前はマイベージ内のみで表示。                       | こ他の家だ<br>つかりやう<br>されます。 |
| 連絡先に名前をつい<br>ここで入力した名前<br>からも見ることが、<br>くなります。<br>(登録例 "母" 。<br>※ここで入力した4<br>************************************ | 7ることができます。<br>前にのユーザーを受信算録しているかれ<br>でき、誰が受信登録しているかれ<br>父""相父"など)<br>前はマイページ内のみで表示。<br>部でユーませる。<br>"父""祖父"など | こ他の家族<br>っかりやす<br>されます。 |

|                  | ホーム                    | 9                    |
|------------------|------------------------|----------------------|
| ※同意しない場          | 合はサービスをご利用             | いただくことができま           |
| 利用規約の改           | 訂についてはこちら >            |                      |
| さくら連絡            | 肩の利用規約に同意              | することでをサ              |
| - ビスをごえ<br>利用用的の | 利用いただくことか              | 「できます。               |
| 利用規約の<br>する場合!!  | 内容であたのいたた<br>「利田坦約に同意す | ここ、規約に回息<br>「ス」にチェック |
| タン切口は<br>を入れて「   | 「竹市坑的に回返す              | 「押してくださ              |
| U.,              |                        |                      |
| 同意しない            | 場合はサービスをこ              | 「利用いただくこ             |
| C1               |                        |                      |
| - 11             | ✓ 利用規約に同:              | 意する                  |
| . <b>.</b>       |                        |                      |
|                  |                        |                      |
|                  |                        |                      |
|                  |                        |                      |
| 同章1.2            | 210 ž                  | 川田を開始する              |
| 10000000         | ··· ·                  |                      |

|   | - |
|---|---|
|   | - |
| • | • |
|   |   |

registro Agregar Completado

Ingresar un nombre hará que sea más fácil identificar quién es el contacto entre los miembros de la familia

- ☆ Si no lo necesitas
   Sáltelo
- El nombre ingresado no se mostrará en la pantalla de la escuela.

Si hay algún término de uso, verifique el contenido, marque la casilla y toque el botón Aceptar Si no está de acuerdo, no puede utilizar este servicio

#### 6-3 Añade tu propia LINE

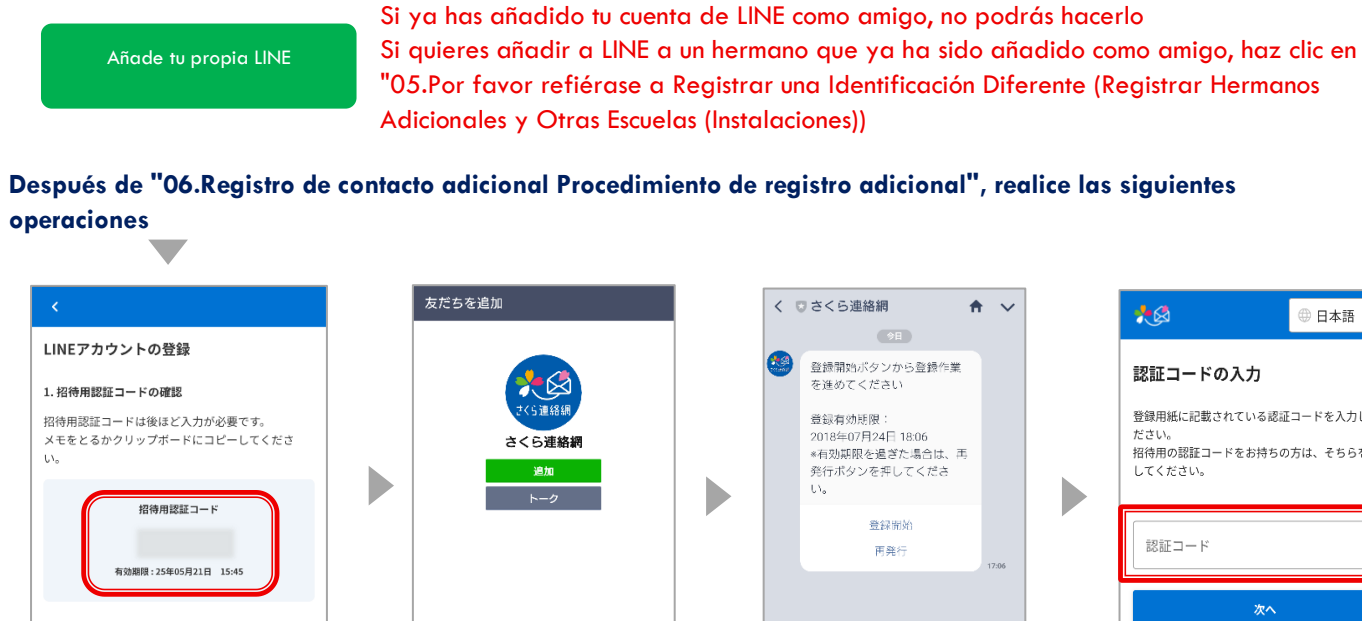

LINE se iniciará y se mostrará la pantalla Agregar Red de comunicación Sakura, así que toque el botón Agregar.

④ 日本語

登録

テスト学校(NEW)

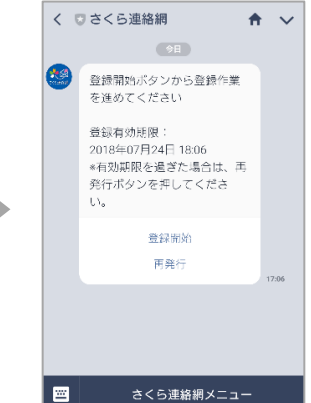

Recibirá un mensaje

para continuar con el

Toque el botón Iniciar

proceso de registro

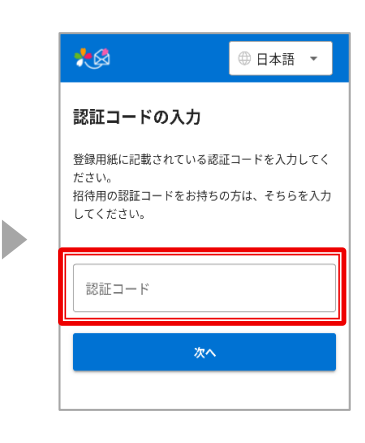

1 [Código de autenticación de invitación]

下記「友だち追加」ボタンからLINEアカウントを友

👐 友だち追加

2. LINEアカウントの友だち追加

だち追加してください。

Verás (Válido por 60 minutos) Tomaré nota de ello

Toca el botón Agregar amigo.

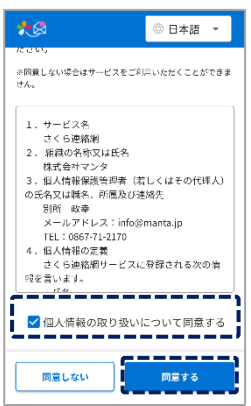

Si se muestran los términos y condiciones relacionados con el manejo de información personal, verifique el contenido, marque la casilla y toque el botón Aceptar Si no está de acuerdo, no puede utilizar este

servicio

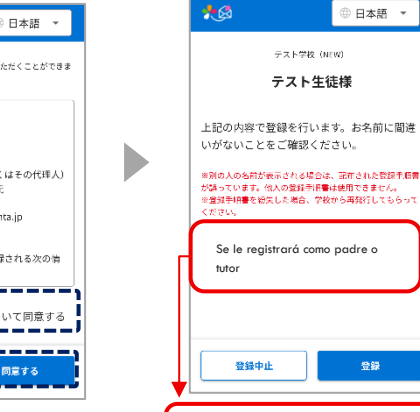

Dependiendo de la configuración de su escuela, También puede tener el siguiente aspecto

連絡先の登録が完了しまし 別のIDを追加で登録する場合は、 Dを追加」より登録してください。 -誰が受信登録しているか "祖父"など) "祖父"な;

registro

Ingresar un nombre hará que sea más fácil identificar quién es el contacto entre los miembros de la familia

- $\cancel{x}$  Si no lo necesitas Sáltelo
- $\stackrel{\scriptstyle <}{\propto}$  El nombre ingresado no se mostrará en la pantalla de la escuela.

Introduzca el [Código de autenticación de invitación] y toque el botón Siguiente.

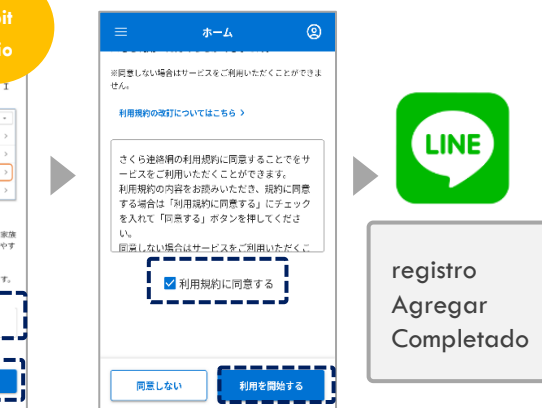

Si se muestran los términos de uso, verifique el contenido, marque la casilla y toque el botón Aceptar Si no está de acuerdo, no puede utilizar este servicio

#### 6-4 Agregar la LINE de un miembro de la familia

Agregar la LINE de un miembro de la familia

Después de "O6.Registro de contacto adicional Procedimiento de registro adicional", realice las siguientes operaciones

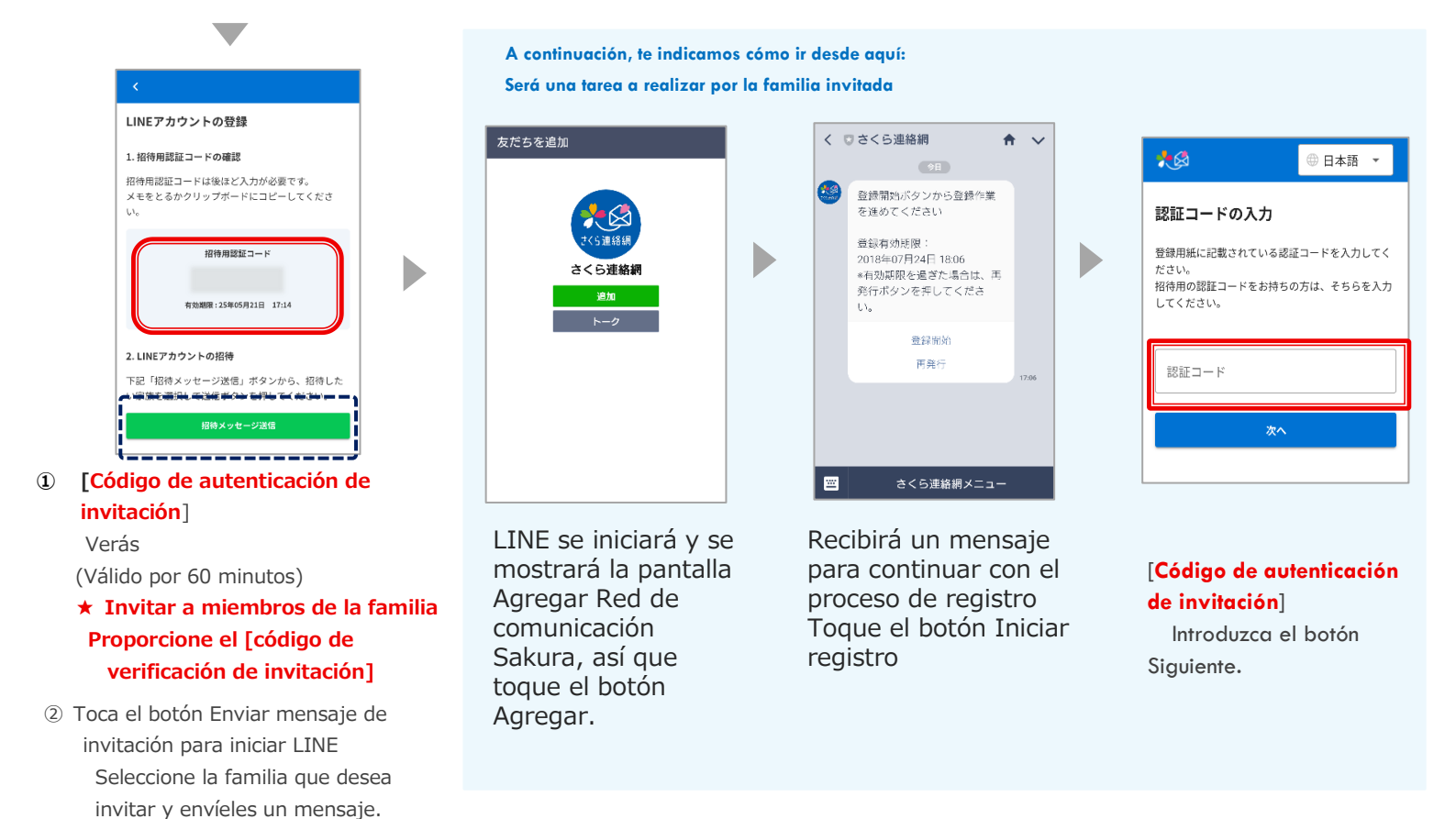

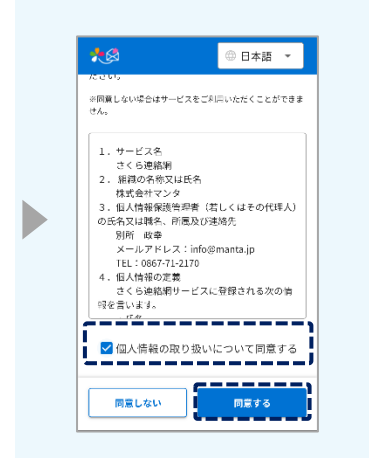

Si se muestran los términos y condiciones relacionados con el manejo de información personal, verifique el contenido, marque la casilla y toque el botón Aceptar Si no está de acuerdo, no puede utilizar este servicio

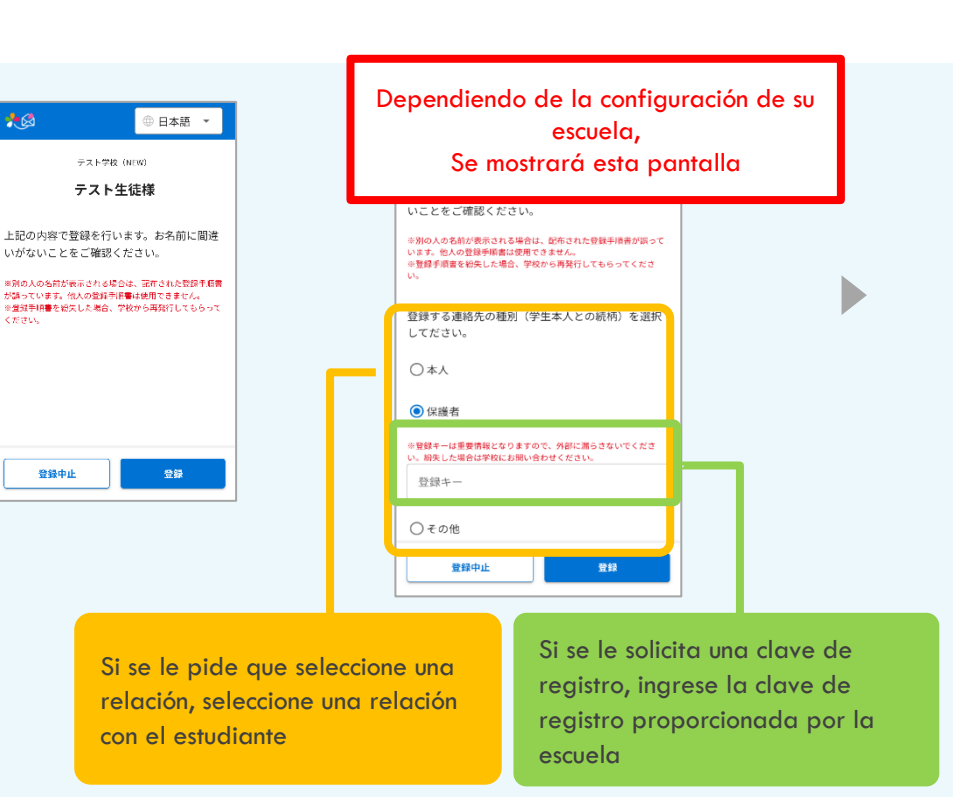

| <b>連絡先</b> (<br>別のID                                                                                                    | <b>の登録か</b><br>を追加で登                                                                    | 完了しまし<br>録する場合に                                                           | , <b>7</b> €<br>±、×=               | ューの   | ٢I                |
|----------------------------------------------------------------------------------------------------|-----------------------------------------------------------------------------------------|---------------------------------------------------------------------------|------------------------------------|-------|-------------------|
| D<br>を<br>追加                                                                                                    | 」より登録                                                                                   | してください                                                                    | \ <u>`</u>                         | 0.0*0 |                   |
| 全日                                                                                                    |                                                                                         | , i                                                                       | DND4                               |       | ,                 |
| #-9-                                                                                                    | 下を入力                                                                                    | *                                                                         | ファイルー第                             |       | >                 |
| जनर +                                                                                                    | () () () () () () () () () () () () () (                                                | 2024931                                                                   | 10を忘知                              |       | >                 |
|                                                                                                    |                                                                                         |                                                                           | 1-5429                             |       | >                 |
| 連絡先に名                                                                                                    | ら前をつける                                                                                  | ことができます                                                                   | r.,                                |       |                   |
| 連絡先に<br>そ<br>ここで入<br>からも見る<br>く<br>登録例<br>※ここで<br>2<br>や<br>約<br>の<br>の<br>の<br>の<br>の<br>の<br>の<br>し<br>ま<br>の<br>の<br>し<br>ま<br>の<br>の<br>し<br>ま<br>の<br>の<br>し<br>ま<br>の<br>の<br>し<br>ま<br>の<br>の<br>し<br>ま<br>の<br>の<br>し<br>ま<br>の<br>の<br>し<br>ま<br>の<br>の<br>し<br>ま<br>の<br>の<br>の<br>し<br>ま<br>の<br>の<br>の<br>の<br>の<br>の<br>の<br>の<br>の<br>の<br>の<br>の<br>の | 5前をつける<br>ちした名前は<br>5ことができ<br>、<br>"母" "父"<br>(力した名前<br>「四」 "会前<br>『四」 "二、"<br>"四」 "二、" | ことができます<br>このユーザーを<br>、強が受信登録<br>「相父"など)<br>はマイページ戸<br>でおまれた。<br>い" "田父"ク | 「。<br>・受信登<br>してい<br>のみで<br>・<br>ン |       | の家族<br>)やす<br>ます。 |

Ingresar un nombre hará que sea más fácil identificar quién es el contacto entre los miembros de la familia

☆ Si no lo necesitas
 Sáltelo

 El nombre ingresado no se mostrará en la pantalla de la escuela.

| =        | ホーム          | 2          |
|----------|--------------|------------|
| ※同意しない場合 | 含はサービスをご利用いた | だくことができま   |
| 1/ve     |              |            |
| 利用規約の改   | JIEついてはこちら > |            |
| さくら連絡が   | 目の利用規約に同意する  | 5.ことでをサ    |
| ービスをご知   | 利用いただくことができ  | ます。        |
| 利用規約の    | 内容をお読みいただき、  | 規約に同意      |
| する場合は    | 「利用規約に同意する」  | にチェック      |
| を入れて「『   | 同意する」ボタンを押し  | 、てくださ      |
| U.,      |              |            |
| 同意しないは   | 島合はサービスをご利用  | いただくこ      |
| - CT     |              | - <b>1</b> |
|          | ✓利用規約に同意す    | - 3        |
|          |              |            |
|          |              |            |
|          |              |            |
|          |              |            |
|          |              |            |
|          |              |            |

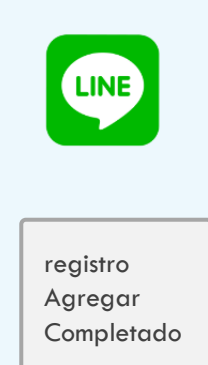

Si se muestran los términos de uso, verifique el contenido, marque la casilla y toque el botón Aceptar Si no está de acuerdo, no puede utilizar este servicio

#### 6-5 Añade tu propia aplicación

Agrega tus propias aplicaciones

#### Si ya tienes la aplicación instalada, no podrás hacerlo

Si desea agregar un hermano a una aplicación instalada, haga clic en "05.Por favor refiérase a Registrar una Identificación Diferente (Registrar Hermanos Adicionales y Otras Escuelas (Instalaciones))

## Después de "O6.Registro de contacto adicional Procedimiento de registro adicional", realice las siguientes operaciones

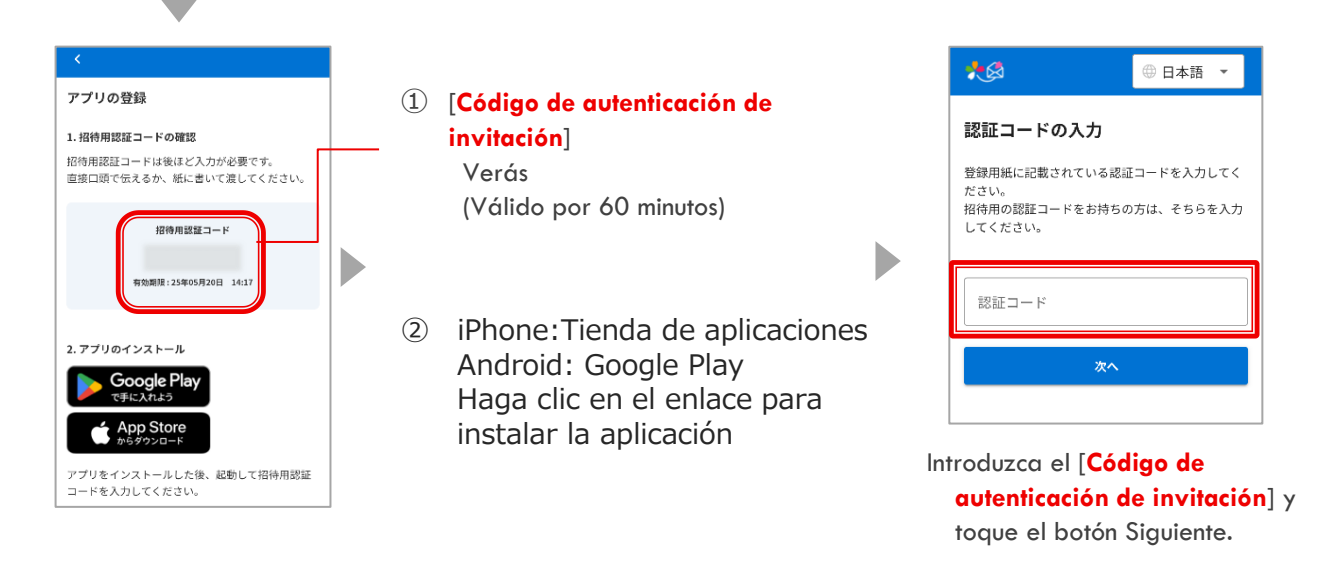

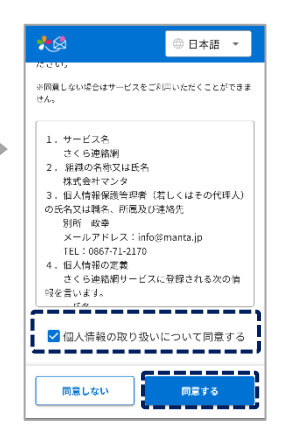

Si se muestran los términos y condiciones relacionados con el manejo de información personal, verifique el contenido, marque la casilla y toque el botón Aceptar Si no está de acuerdo, no puede utilizar este servicio

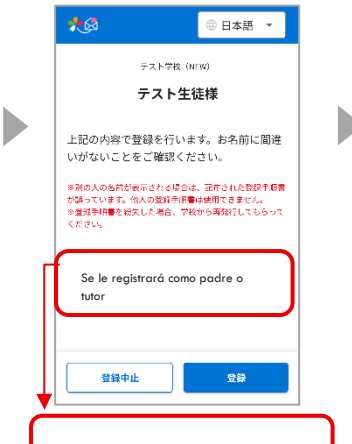

Dependiendo de la configuración de su escuela, También puede tener el siguiente aspecto

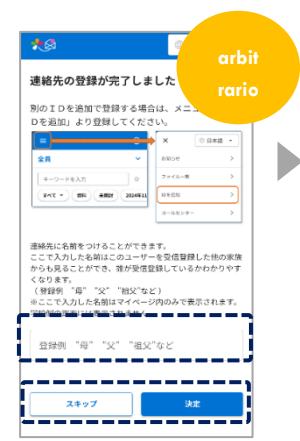

Ingresar un nombre hará que sea más fácil identificar quién es el contacto entre los miembros de la familia

## ☆ Si no lo necesitas Sáltelo

El nombre ingresado no se mostrará en la pantalla de la escuela.

#### 

Si se muestran los términos de uso, verifique el contenido, marque la casilla y toque el botón Aceptar Si no está de acuerdo, no puede utilizar este servicio

#### 6-6 Agregar la aplicación de un miembro de la familia

Agregar una aplicación de miembro de la familia Si ya tienes la aplicación instalada, no podrás hacerlo Si desea agregar un hermano a una aplicación instalada, haga clic en "05.Por favor refiérase a Registrar una Identificación Diferente (Registrar Hermanos Adicionales y Otras Escuelas (Instalaciones))

Después de "06.Registro de contacto adicional Procedimiento de registro adicional", realice las siguientes operaciones

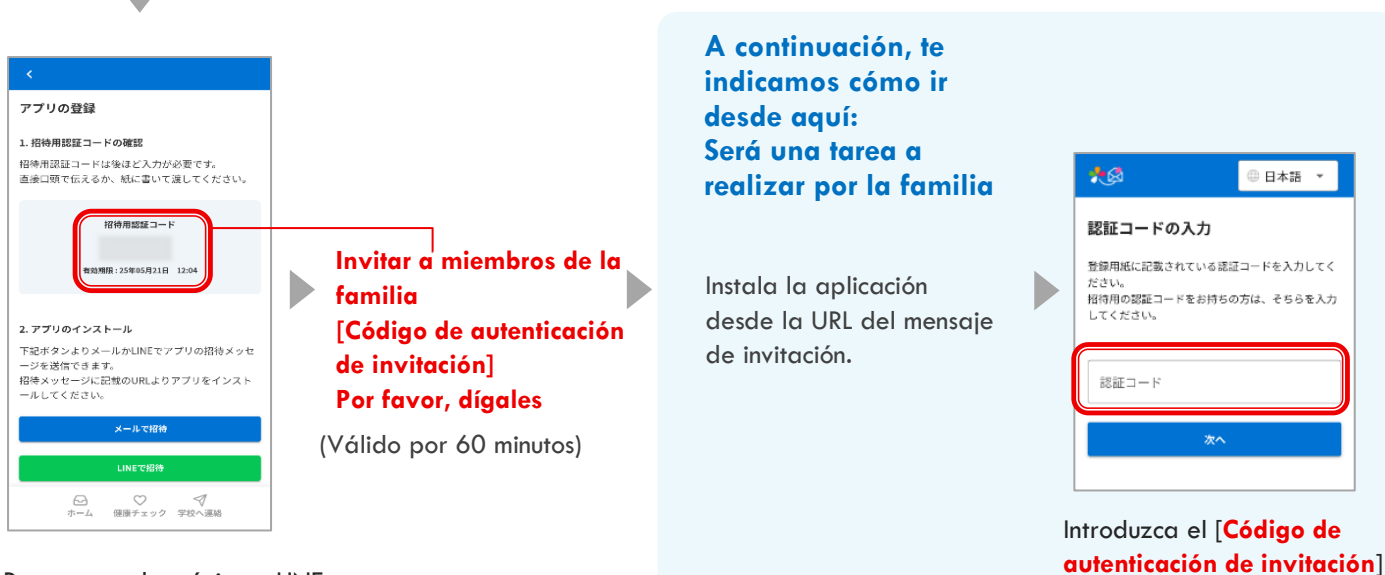

Por correo electrónico o LINE Enviar un mensaje de invitación a la aplicación

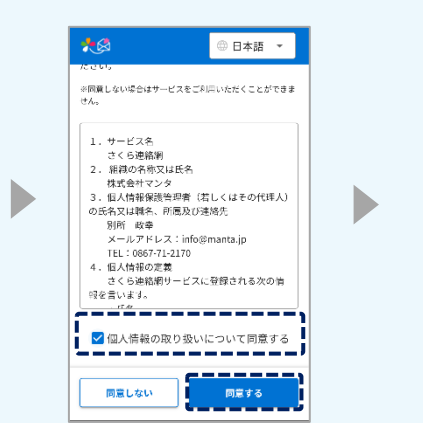

Si se muestran los términos y condiciones relacionados con el manejo de información personal, verifique el contenido, marque la casilla y toque el botón Aceptar Si no está de acuerdo, no puede utilizar este servicio

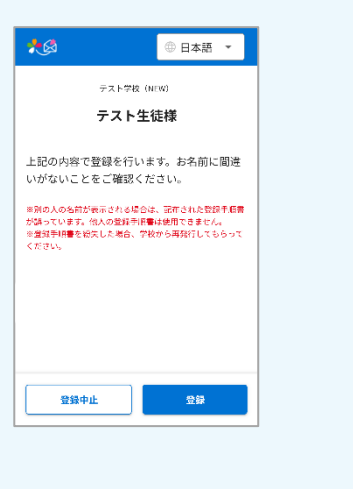

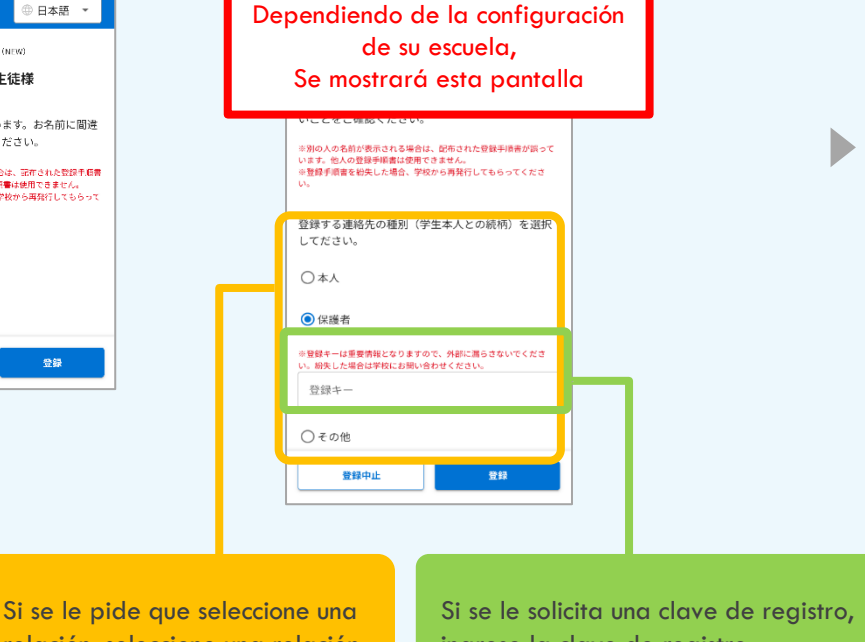

relación, seleccione una relación con el estudiante

ingrese la clave de registro proporcionada por la escuela

| ••••                                                        |                                        |                      |
|-------------------------------------------------------------|----------------------------------------|----------------------|
| 連絡先の登録が完                                                    | 了しました                                  |                      |
| 別のIDを追加で登録                                                  | する場合は、>                                | ミューの「エ               |
| =                                                           | ×                                      | 08*# -               |
| 全員                                                          | ✓ 83054                                | >                    |
| キーワードを入力                                                    | ý 774A                                 | R >                  |
| 94T * 991 #889                                              | 2024年11 09:23                          | ·                    |
|                                                             | 3-160                                  | >9>                  |
| につきたにも前をつけるこ<br>ここで入力した名前はこ<br>からも見ることができ、<br>くなります。        | こかできます。<br>のユーザーを受信<br>唯が受信登録して        | 登録した他の家族<br>いるかわかりやす |
| (登録例 "母" "父"<br>※ここで入力した名前は<br>学校知り三声(1)ままます<br>登録例 "母" "父」 | 相欠 などう<br>マイページ内のみ<br>わません<br>' "祖父"など | で表示されます。             |

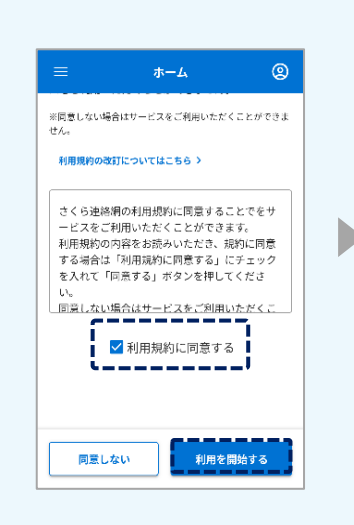

D

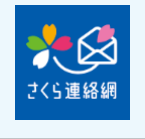

registro Agregar Completado

Ingresar un nombre hará que sea más fácil identificar quién es el contacto entre los miembros de la familia

- ☆ Si no lo necesitas
   Sáltelo
- El nombre ingresado no se mostrará en la pantalla de la escuela.

Si se muestran los términos de uso, verifique el contenido, marque la casilla y toque el botón Aceptar Si no está de acuerdo, no puede utilizar este servicio

#### 7-1 Si tiene un procedimiento de registro

#### aplicación

- Si ya has instalado la aplicación en tu nuevo dispositivo
  - Toque la Red de comunicación Sakura instalada en el nuevo dispositivo, ingrese la información de acuerdo con el procedimiento de registro e inicie sesión.
  - Después de iniciar sesión, haga clic en [8-2 Eliminar contactos registrados]
     Eliminar información antigua
- Si no tienes la aplicación instalada en tu nuevo dispositivo
  - ① Lea el código 2D en el procedimiento de registro, instale la aplicación, ingrese la información de acuerdo con el procedimiento de registro e inicie sesión
     Consulte [2-1 Registro de la aplicación de registro nuevo]
    - 2 Después de iniciar sesión, elimine la información anterior siguiendo el procedimiento descrito en [8-2 Eliminar contactos registrados].

#### Correo electrónico

- No hay cambios en la dirección de correo electrónico
  - Seguirás recibiendo comunicaciones de la escuela
    - No puedo iniciar sesión en Mi página porque la información de inicio de sesión recordada por el dispositivo antes del cambio de modelo ha desaparecido
      - Envíe un correo electrónico en blanco a su dirección de correo electrónico de inicio de sesión [login@school-i.net] en el nuevo dispositivo.
      - 2 Cuando recibas el correo electrónico de respuesta, accede a la URL e ingresa el "código de acceso" en el cuerpo del correo electrónico.
         Consulte [3-2 Cómo iniciar sesión en Mi página: Iniciar sesión desde correo electrónico]
  - Hay un cambio en la dirección de correo electrónico
    - Si cambia su dirección de correo electrónico, no recibirá comunicaciones de la escuela Debe registrarse desde el principio con el procedimiento de registro
      - ① Por favor refiérase a Nuevo Registro [2-2 Nuevo Registro E-mail Registro]
      - Eliminar la información de la dirección antigua
         Por favor, consulte [8-2 Eliminación de contactos registrados]

### Aquellos que tienen instrucciones de registro A o B

|                          | Contraction of Contraction   |                                                                                                    |
|--------------------------|------------------------------|----------------------------------------------------------------------------------------------------|
|                          |                              | そくら連絡県ご利用に関するお同会を共                                                                                                    |
| 18                       |                              | 1000 0000000<br>200000 000-0000 1-00-02-00<br>0-0-0000 1-00-02-00                                                                                                    |
|                          | 登録手順書A                       | in Charlen of Charlenge Charles ( Service 1995)                                                                                                    |
| (一) 10通知書 ()             |                              |                                                                                                    |
|                          | ST. BREGGERARCHER            | 10s                                                                                                    |
|                          | 二十一条块!                       |                                                                                                    |
| ##2-F                    | D                            | //x=-¥                                                                                                    |
|                          |                              |                                                                                                    |
|                          |                              |                                                                                                    |
|                          |                              |                                                                                                    |
|                          | Código de                    | e autenticación, ID,                                                                                                    |
| Ter Land                 | And International Contractor |                                                                                                    |
| EPSQUS: tos. secure      | DIBINE - FEAR                | 14 000-1-1-1                                                                                                    |
| B Rept and the second    |                              | WHEN AND ADDRESS OF A DECK                                                                                                    |
| 4.7.7178                 |                              | Curritite                                                                                                    |
| 31785771                 | Lodigo                       | and/relations. etc.74                                                                                                    |
| a bighty in              | The Real Property lies       | The second second secon |
| - Apple Contract (Sector |                              | • 777 m •                                                                                                    |
|                          |                              |                                                                                                    |
|                          |                              |                                                                                                    |
|                          | CARL (Tex.                   |                                                                                                    |
| ■ 第第コード入力から利用機的同様        | 147                          |                                                                                                    |
|                          |                              |                                                                                                    |
|                          | San and a second             |                                                                                                    |
| FE-73.6 \$188/68/        | 132-7 8888                   | noen Box, Bangio                                                                                                    |
| WATENEL WEILDS 2.0       |                              | ALCORE RECEIPT                                                                                                    |

Si transfieres tu cuenta de LINE a un nuevo dispositivo, no es necesario que registres un nuevo contacto con Red de comunicación Sakura

Si no transfieres tu cuenta de LINE, no podrás recibir comunicaciones de la escuela porque tu ID de LINE se cambiará, por lo que tendrás que volver a registrar tu información de contacto

#### ► No hay cambios en el ID de LINE

(Si te haces cargo de tu cuenta de LINE)

Seguirás recibiendo comunicaciones de la escuela Dado que se escucha la información de inicio de sesión recordada por el terminal antes del cambio de modelo, Mi página No puedo iniciar sesión

① Por favor, **consulte** [3-3 Cómo iniciar sesión en Mi página: Iniciar sesión desde el LINE]

#### Cambio de ID de LINE (Si no transferiste tu cuenta de LINE)

Si has cambiado tu ID de LINE, ya no recibirás comunicaciones de la escuela Debe registrarse desde el principio con el procedimiento de registro

1 Por favor, consulte [2-3 Nueva matrícula LINE registro]

Eliminar información antigua
 Por favor, consulte [8-2 Eliminación de contactos registrados]

7-2Si puede utilizar la Red de comunicación Sakura en un modelo más antiguo o en un dispositivo diferente

#### aplicación

- Si ya has instalado la aplicación en tu nuevo dispositivo
  - Emisión de un código de invitación desde la Red de comunicación Sakura del modelo antiguo u otro terminal
    - (El código de verificación de la invitación caduca: 60 minutos)
  - 2 En el nuevo dispositivo, toque la Red de comunicación Sakura instalada, ingrese el código de invitación e inicie sesión.
  - ③ Después de iniciar sesión, elimine la información antigua
     Por favor, consulte [8-2 Eliminación de contactos registrados]
  - Si no tienes la aplicación instalada en tu nuevo dispositivo
    - Emisión de un código de invitación desde la Red de comunicación Sakura del modelo antiguo u otro terminal

(El código de verificación de la invitación caduca: 60 minutos)

2 Después de instalar la Red de comunicación Sakura en el nuevo dispositivo, ingrese el código de invitación emitido e inicie sesión.

[06Después de registrar contactos adicionales, consulte 6-5 Agregue su propia aplicación]

③ Después de iniciar sesión, elimine la información antigua
 Por favor, consulte [8-2 Eliminación de contactos registrados]

#### Correo electrónico

- No hay cambios en la dirección de correo electrónico
  - Seguirás recibiendo comunicaciones de la escuela No puedo iniciar sesión en Mi página porque la información de inicio de sesión recordada por el dispositivo antes del cambio de modelo ha desaparecido
  - Envíe un correo electrónico en blanco a su dirección de correo electrónico de inicio de sesión [login@school-i.net] en el nuevo dispositivo.
  - 2 Cuando recibas el correo electrónico de respuesta, accede a la URL e ingresa el "código de acceso" en el cuerpo del correo electrónico.

Consulte [3-2 Cómo iniciar sesión en Mi página: Iniciar sesión desde correo electrónico]

Hay un cambio en la dirección de correo electrónico

Si cambia su dirección de correo electrónico, no recibirá comunicaciones de la escuela

- Introduzca y envíe una nueva dirección desde la Red de comunicación Sakura del modelo antiguo u otro terminal, Código de invitación emitido (el código de verificación de invitación caduca: 60 minutos)
- 2 Recibirá un correo electrónico solicitando el registro, así que toque la URL en el texto e ingrese el código de invitación.

Por favor refiérase a [06Después de registrar contactos adicionales, por favor refiérase a 6-1 Agregue su propia dirección de correo electrónico]

3 Después de iniciar sesión, elimine la información de la dirección anterior.
 Por favor, consulte [8-2 Eliminación de contactos registrados]

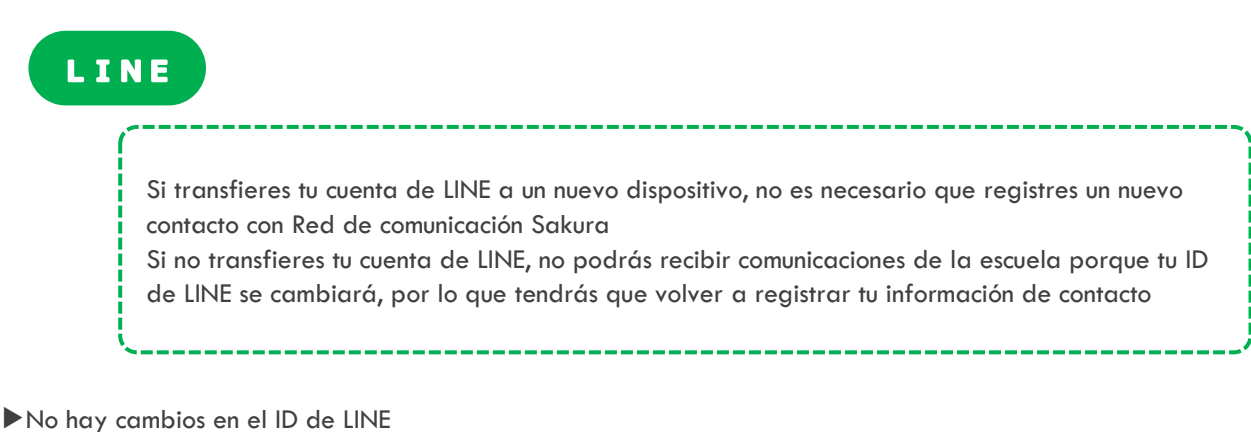

(Si te haces cargo de tu cuenta de LINE)

 Seguirás recibiendo comunicaciones de la escuela
 La información de inicio de sesión que el terminal recordaba antes del cambio de modelo ha desaparecido, por lo que Mi página
 No puedo iniciar sesión

① Por favor, consulte [3-3 Cómo iniciar sesión en Mi página: Iniciar sesión desde LINE]

#### ▶ Hay un cambio en el ID de LINE.

(Si no transferiste tu cuenta de LINE)

Si has cambiado tu ID de LINE, ya no recibirás comunicaciones de la escuela

 Emisión de un código de invitación desde la red de contactos de Sakura del modelo antiguo u otro terminal

(El código de verificación de la invitación caduca: 60 minutos)

2 Ingresa el código de invitación después de agregar a un amigo
 [06Después del procedimiento para agregar un contacto, consulte 6-3 Agregue su
 propia LÍNEA]

③ Después de iniciar sesión, elimine la información antigua
 Por favor, consulte [8-2 Eliminación de contactos registrados]

#### 7-3 Si su familia está usando la red de contacto de Sakura

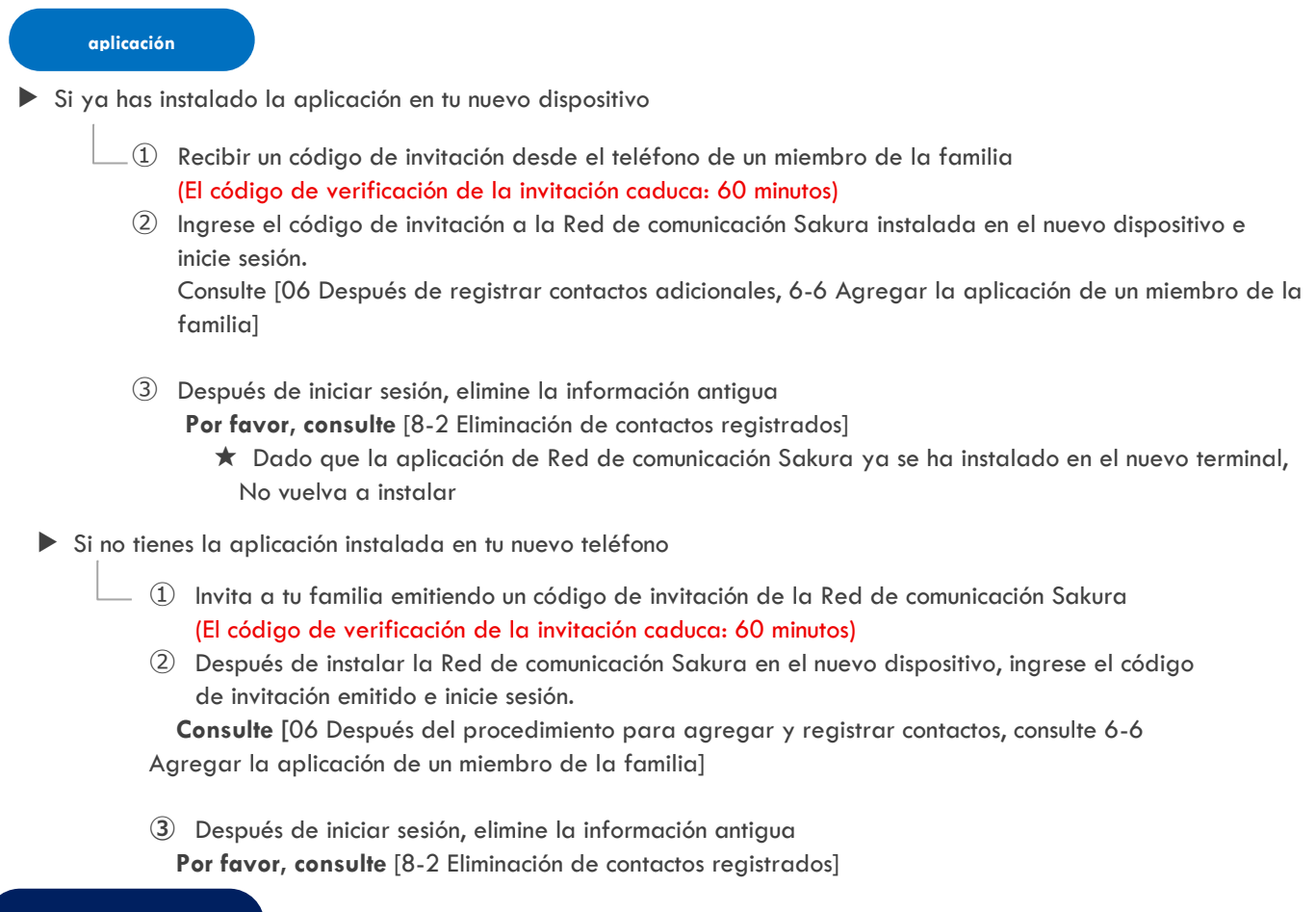

#### Correo electrónico

No hay cambios en la dirección de correo electrónico

Seguirás recibiendo comunicaciones de la escuela

No puedo iniciar sesión en Mi página porque la información de inicio de sesión recordada por el dispositivo antes del cambio de modelo ha desaparecido

 Envíe un correo electrónico en blanco a su dirección de correo electrónico de inicio de sesión [login@school-i.net] en el nuevo dispositivo.

② Cuando reciba el correo electrónico de respuesta, acceda a la URL e ingrese el "código de acceso" en el cuerpo del correo electrónico.

Consulte [3-2 Cómo iniciar sesión en Mi página: Iniciar sesión desde correo electrónico]

Hay un cambio en la dirección de correo electrónico

\_Si cambia su dirección de correo electrónico, no recibirá comunicaciones de la escuela

 Ingrese y envíe la dirección que desea recibir de la Red de comunicación Sakura utilizada por su familia.

Código de invitación emitido (el código de verificación de invitación caduca: 60 minutos)

2 Cuando recibas un correo electrónico solicitando el registro, toca la URL en el texto e ingresa el código de invitación.

Consulte [06 Agregue la dirección de correo electrónico de un miembro de la familia después del procedimiento para agregar una persona de contacto]

③ Después de iniciar sesión, elimine la información de la dirección anterior.
 Por favor, consulte [8-2 Eliminación de contactos registrados]

#### LINE

Si transfieres tu cuenta de LINE a un nuevo dispositivo, no es necesario que registres un nuevo contacto con Red de comunicación Sakura

Si no transfieres tu cuenta de LINE, no podrás recibir comunicaciones de la escuela porque tu ID de LINE se cambiará, por lo que tendrás que volver a registrar tu información de contacto

No hay cambios en el ID de LINE (Si te haces cargo de tu cuenta de LINE)

> Seguirás recibiendo comunicaciones de la escuela
>  La información de inicio de sesión que el terminal recordaba antes del cambio de modelo ha desaparecido, por lo que Mi página
>  No puedo iniciar sesión

① Por favor, consulte [3-3 Cómo iniciar sesión en Mi página: Iniciar sesión desde LINE]

#### Cambio de ID de línea (Si no transferiste tu cuenta de LINE)

Si has cambiado tu ID de LINE, ya no recibirás comunicaciones de la escuela

(1) Emita un código de invitación de la Red de comunicación Sakura utilizada por su familia y envíe un mensaje de invitación.

```
    (El código de verificación de la invitación caduca: 60 minutos)
    Ingrese el código de invitación después de agregarlo como amigo
    Consulte [06 Después del procedimiento para agregar contactos, agregue LINE a 6-4 miembros de la familia]
```

③ Después de iniciar sesión, elimine la información antigua
 Por favor, consulte [8-2 Eliminación de contactos registrados]

#### 7-4 Si no hay un manual de registro y sus familiares no utilizan la Red de Comunicación Sakura.

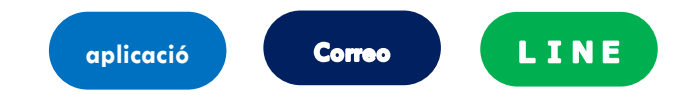

Si no tienes a mano el manual de procedimientos de registro y tu familia no se registra en la Red de comunicación Sakura,

Deberá ponerse en contacto con la escuela (centro) y pedirles que vuelvan a emitir el procedimiento de inscripción

① Una vez que tenga a mano el manual de procedimientos de registro, regístrese desde el principio.

Por favor, consulte [2 Nuevo registro]

2 Eliminar contactos antiguos después del registro
 Por favor, consulte [8-2 Eliminación de contactos registrados]

#### 08. Modificar y eliminar contactos

#### 8-1 Cambio de información de contacto

No puedes cambiar tu dirección de correo electrónico registrada, tu cuenta de LINE ni tu aplicación

Después de agregar una nueva dirección de correo electrónico, cuenta de LINE o aplicación, Elimina tu antigua dirección de correo electrónico, cuenta de LINE y aplicación

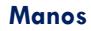

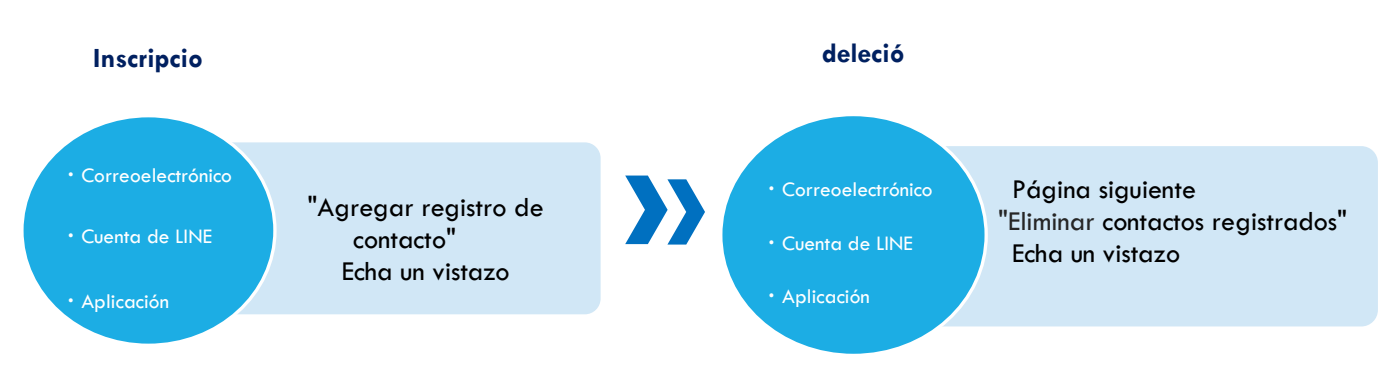

#### 8-2 Eliminación de contactos registrados (aplicación, correo electrónico, LINE)

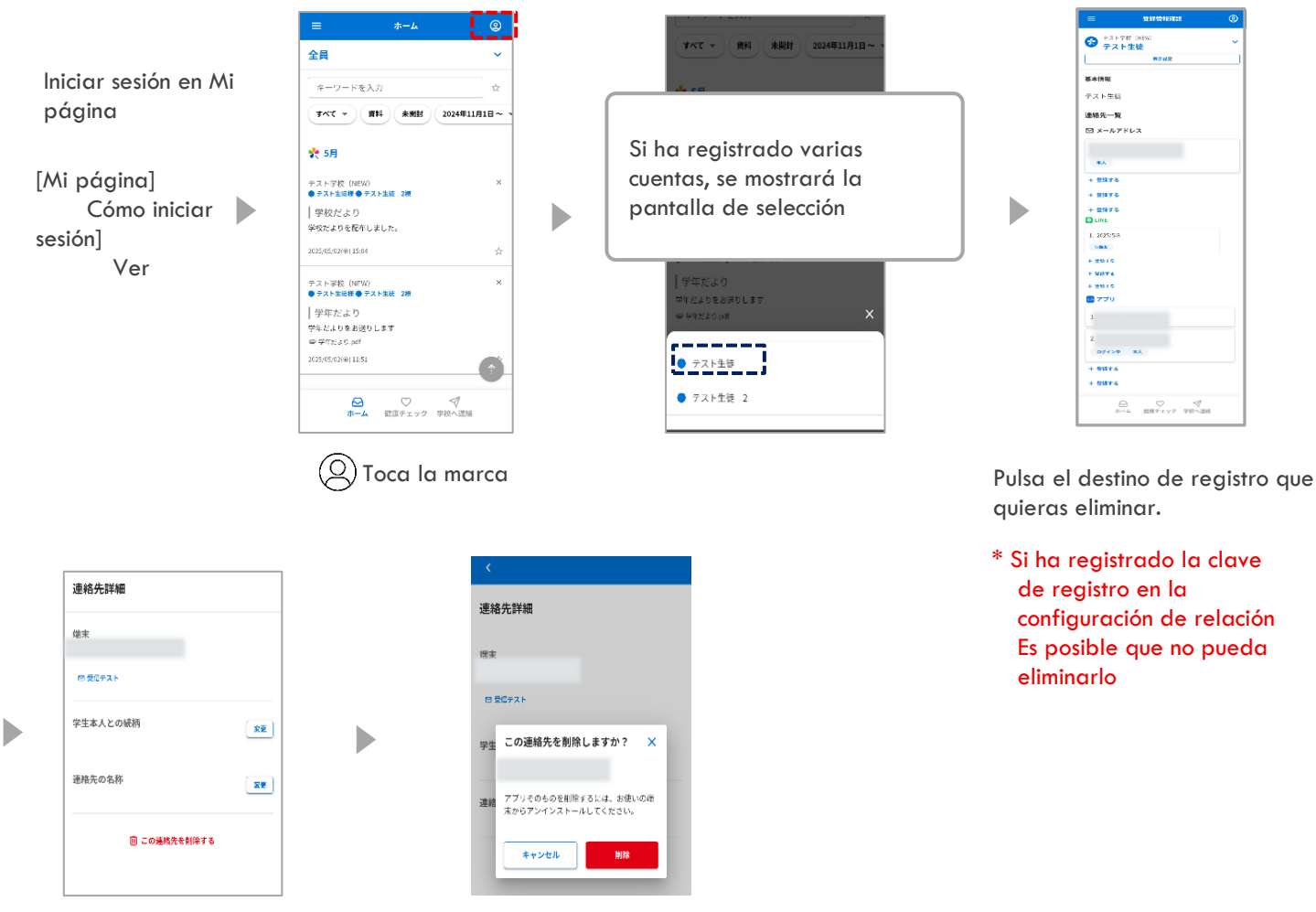

Toca "Eliminar este contacto"

Después de confirmar el contenido, toque "Eliminar"

#### La información de LINE también se puede eliminar bloqueando "Red de comunicación Sakura" desde la pantalla de LINE

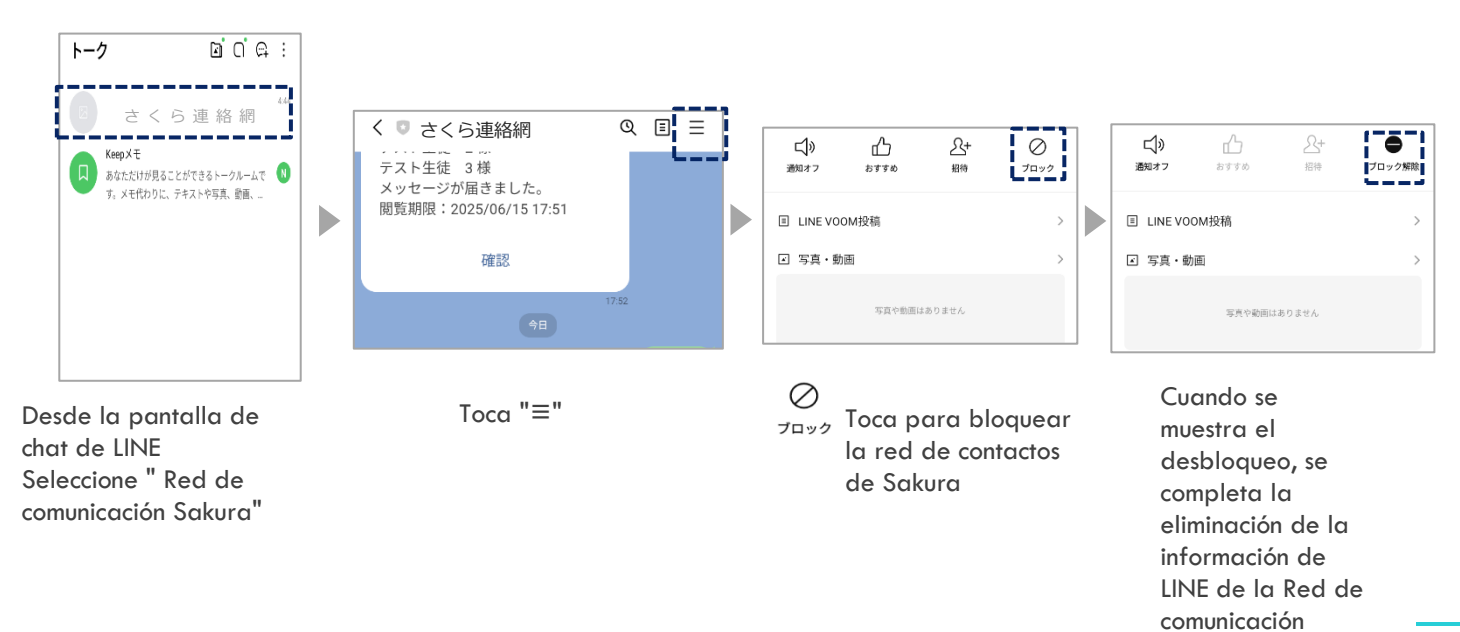

Sakura

38

#### 8-3 Modificación y eliminación de la información de registro

Solo aquellos que utilizan el [Procedimiento de registro B] pueden cambiar y eliminar la información de registro

## Si está utilizando el [Procedimiento de registro A], no puede cambiar su nombre o afiliación desde el lado del destinatario

Si desea cambiar su información de registro, notifique a la escuela del cambio

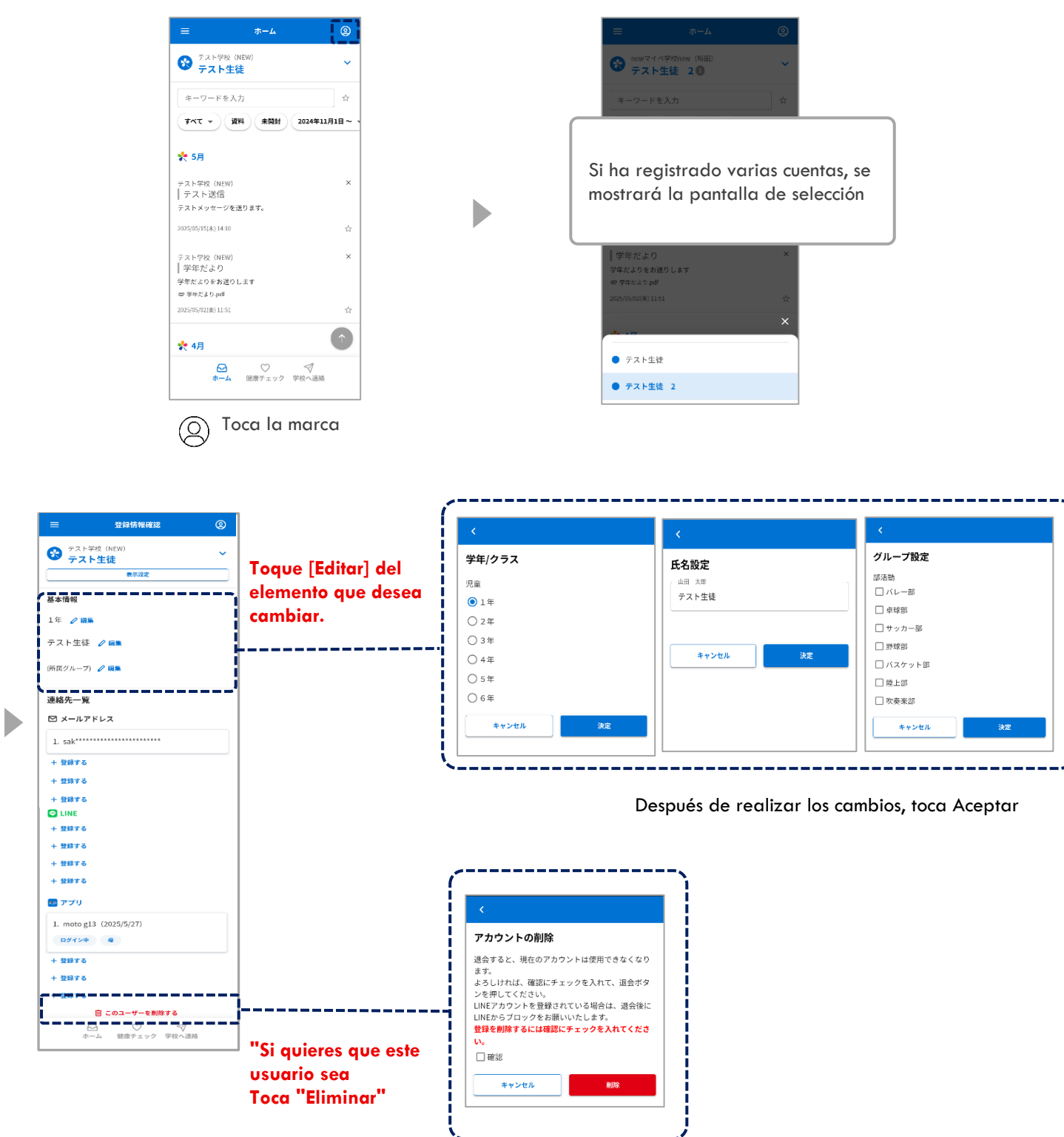

Pon  $\checkmark$  en la confirmación y toca Eliminar

#### 09. Confirmación de mensajes

#### 9-1 Cómo revisar los mensajes

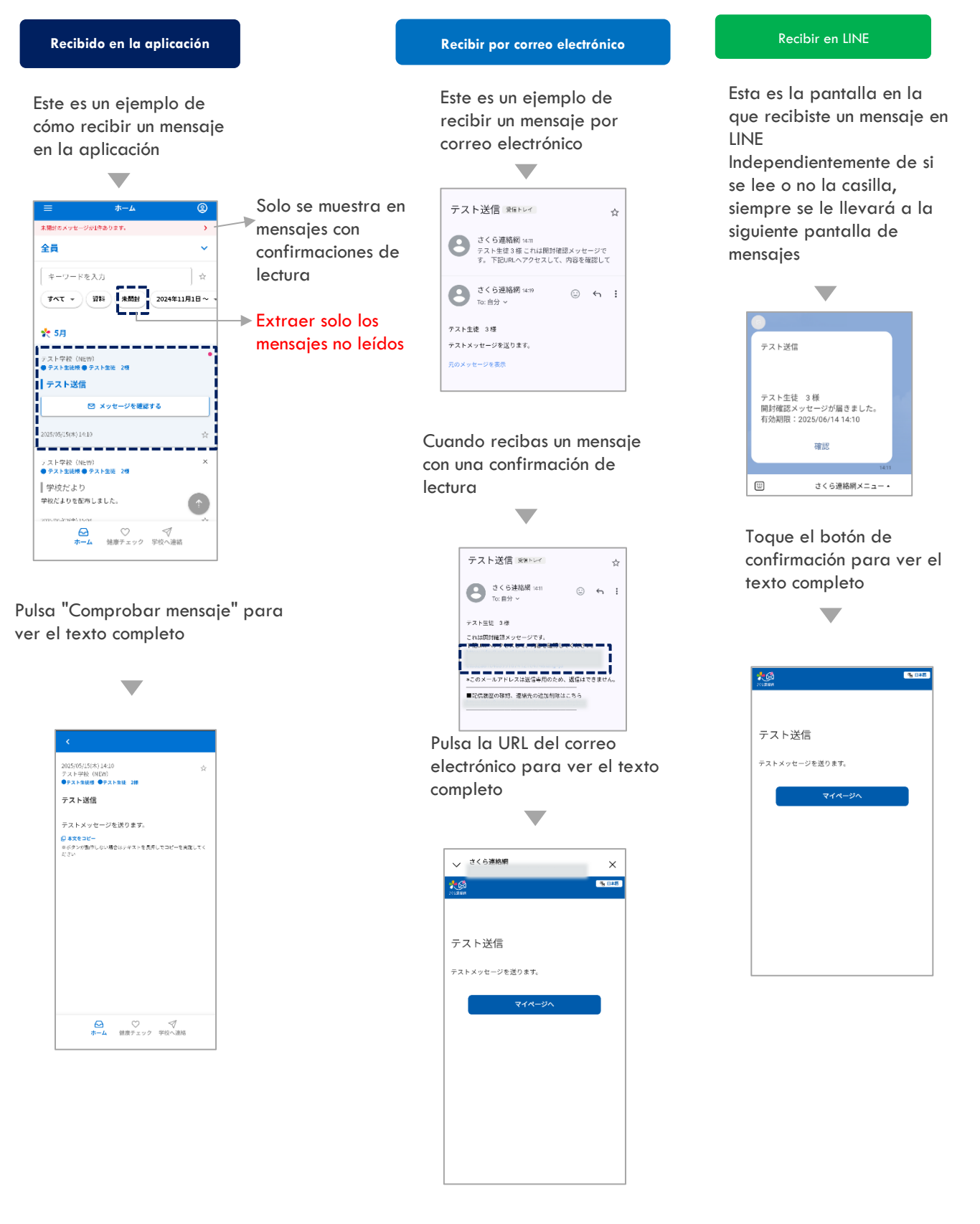

#### 9-2 Ocultar mensajes

• Puede ocultar mensajes en la lista de mensajes

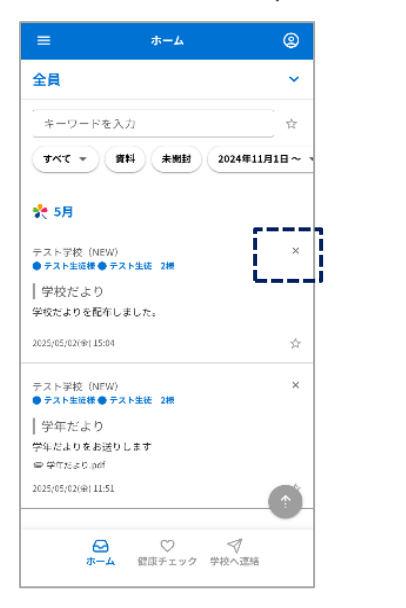

Toca la marca "×"

\_\_\_\_\_

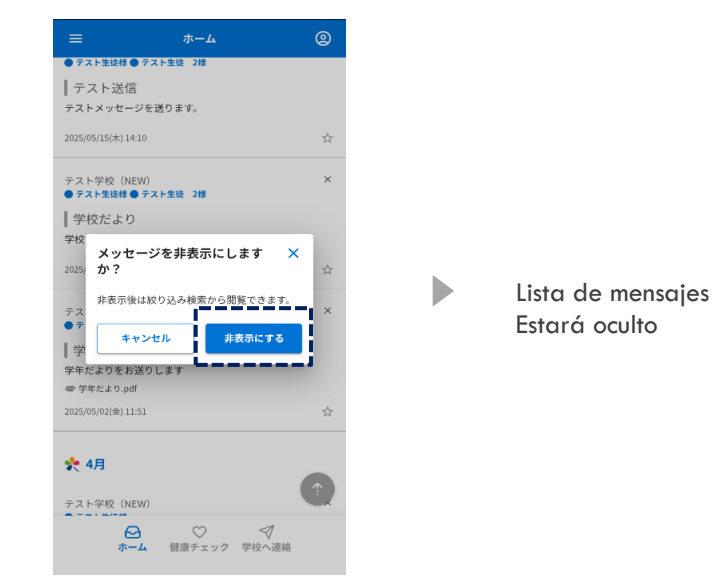

\_\_\_\_\_

Toca "Ocultar"

• Devolver el mensaje oculto a la lista de mensajes Mostrar solo mensajes ocultos ٢ ホーム ۵ 全員 全員 全員 ~ キーワードを入力 キーワードを入力 キーワードを入力 ☆ 未開封 2024年5月1日~ マ 資料 資料 未開封 2024年5月1日~ 資料 未開封 2024年5月1日~ 👻 \_\_\_\_ 🌪 5月 🌪 5月 📌 5月 非表示にしたメッセージを元に × 戻しますか? テスト学校(NEW) ● <del>テスト生徒様 ● テスト生徒</del> Desplácese por el marco テスト学校 (NEW) ● <del>テスト生徒様 ● テスト生徒</del> 2様 4 テス para mostrar el "botón | 学 ┃ 学校だより |学校だより Þ 非表示状態を解除しま 。 学校だよりを配布しました。 学校だよりを配布しました。 oculto" 2025/05/02(金) 15:04 2025/05/02(金) 15:04 キャンセル ∨ もっと見る ∨ もっと見る ∨ もっと見る  $(\uparrow$ **⊘** +-4 ♡ √ 健康チェック 学校へ連絡 Toque " 🕤 " Toca "Ocultar" Toca "Deshacer"

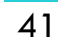

ホームへ戻る

Los cuestionarios enviados por la escuela se enviarán al contacto registrado Los cuestionarios y la confirmación de seguridad son el mismo método de respuesta

|                        | Recibido en la aplicación                                                      |                                                                           | Recibir por correo elec               | ctrónico                                    | Recibir en LINE                                            |
|------------------------|--------------------------------------------------------------------------------|---------------------------------------------------------------------------|---------------------------------------|---------------------------------------------|------------------------------------------------------------|
|                        | ▼                                                                              |                                                                           |                                       |                                             |                                                            |
|                        |                                                                                |                                                                           | <ul> <li>              ← 日回</li></ul> | E :<br>x<br>f :<br>caru.                    | 拾食アンケート<br>テスト生徒様<br>アンケートが届きました。<br>回答期限:2025/06/30 18:00 |
|                        |                                                                                |                                                                           | Pulsa sobre la                        | a                                           | Toca Confirmar                                             |
|                        | く<br>2025(01(45)1138<br>テスト9(5)(100)<br>• (73)598<br>総会アンケート                   |                                                                           | URL                                   |                                             |                                                            |
|                        | 第日<br>約自についてアンケートにお答えください。<br>()本文をはく<br>マクシスを行したい場合はアクストを目的していどーを対称してく<br>たない |                                                                           |                                       |                                             |                                                            |
|                        | WERE 30350470 1600                                                             |                                                                           |                                       | Picana                                      | ng ×<br>Ng tinti                                           |
|                        | •                                                                              |                                                                           |                                       | 給食アンケート                                     |                                                            |
|                        | . (                                                                            | <<br>柏立アンケート                                                              |                                       | 給食についてアンケートにお答えく<br>回答期限:2025年06月30日 18時00  | ださい。                                                       |
| 給食アンケート                | 給食アンケート                                                                        | 3,3<br>•••                                                                |                                       | (必須) 1つ選択<br>バンとごはんどちらが好きですか?               |                                                            |
| 1/3                    | 2/3<br>63                                                                      | 新聞なメニューは用ですか?<br>□ スレーライス                                                 |                                       | ○パン<br>○ごはん                                 |                                                            |
| ★次<br>パンとごはんどちらが好きですか? | 給食の量はいかがですか?<br>〇 少ない                                                          | <ul> <li>□ ×N∀ &gt; 7 </li> <li>■ N&gt;バーダ</li> <li>□ おさがなメニュー</li> </ul> |                                       | (4591) 1つ減択                                 |                                                            |
| ○ パン<br>● ごほん          | ○やや少ない ● ちょうどよい                                                                | <br>□ 東海げ<br>□ その町                                                        |                                       | 粘食の量はいかがですか?                                |                                                            |
|                        | 〇やや多い                                                                          | □その数・自由翻線                                                                 |                                       | ○やや少ない<br>○ちょうどよい                           |                                                            |
|                        |                                                                                |                                                                           |                                       | ○やや多い ○多い                                   |                                                            |
|                        | <b>i</b>                                                                       | et~                                                                       | Ritte                                 | (必須) 複数選択可<br>がまた メニュー けんにちまかり              |                                                            |
| la a                   |                                                                                |                                                                           |                                       | 好きなメニューは何ですか?<br>カレーライス<br>スパゲッティ<br>ハンパーグ  |                                                            |
|                        | agina campiara para cac                                                        | ia<br>Is serán                                                            |                                       | <ul> <li>□おさかなメニュー</li> <li>□唐揚げ</li> </ul> |                                                            |
| respo                  | ondidas                                                                        | 13 301 011                                                                |                                       | □その他<br>□その他(自由記述)                          |                                                            |
| 10300                  |                                                                                |                                                                           |                                       |                                             |                                                            |
|                        | ₹                                                                              |                                                                           |                                       |                                             |                                                            |
|                        | <ul> <li></li> </ul>                                                           |                                                                           |                                       | 0%                                          |                                                            |
|                        | 1                                                                              |                                                                           |                                       |                                             |                                                            |
|                        |                                                                                |                                                                           | D                                     | Después de iniciar                          | r sesión en Mi                                             |

página, podrá ver y responder preguntas.

#### 11. Comprobación de archivos adjuntos

#### 11-1 Búsqueda de mensajes con archivos adjuntos

Puedes consultar los materiales enviados por la escuela

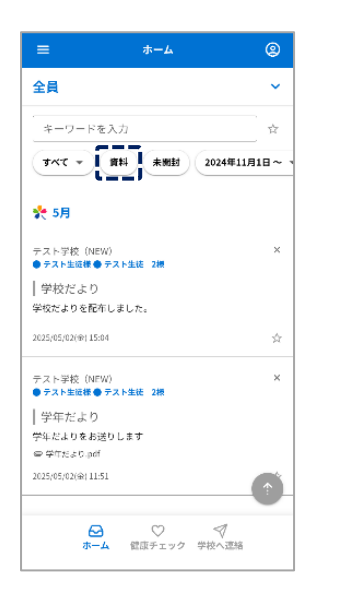

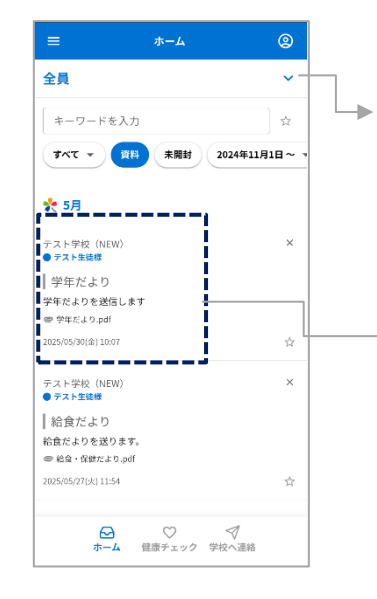

Puede seleccionar el público objetivo

Toque en el marco del mensaje para verificar el contenido y los materiales del mensaje

1

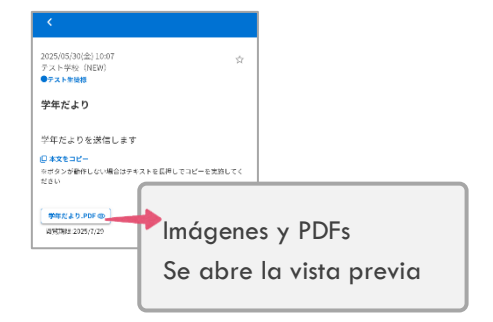

| 2025/05/02(金) 11:51 ☆<br>テスト学校(NEW)<br>●テスト生装練 ●テスト生装 2個        |
|-----------------------------------------------------------------|
| 学年だより                                                           |
| 学年だよりをお送りします                                                    |
| <mark>₽ 本文をコピー</mark><br>※ボタンが動作しない場合はテキストを長押しでコピーを実施してく<br>ださい |
| 学生たより.POF 22<br>このファイルは公開期後が選びたため初降されました。                       |
|                                                                 |

Los materiales que han caducado no se pueden ver

Toca Documentos

Documentos adjuntos Mostrar solo mensajes

#### 11-2 Búsqueda solo de materiales

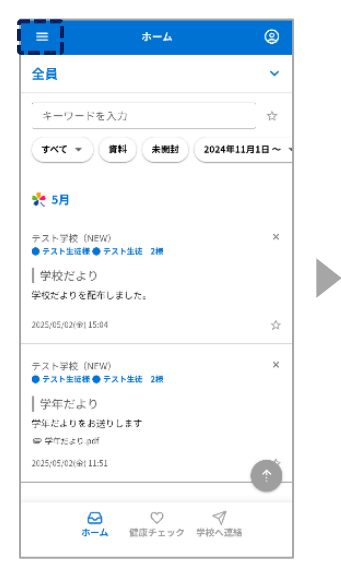

Toca la marca  $\equiv$ 

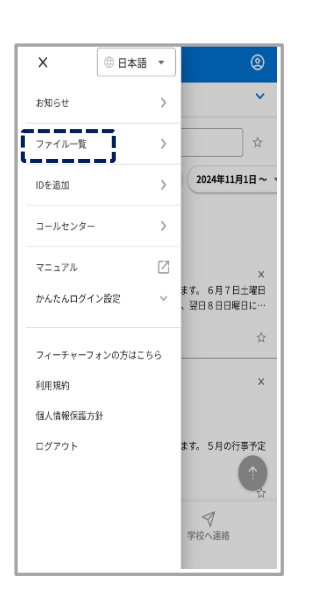

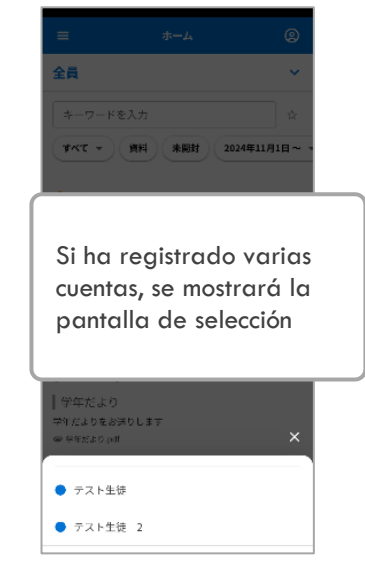

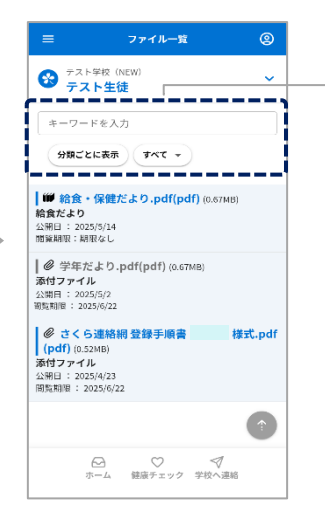

Puedes consultar la lista de materiales enviados por la escuela

Toca la lista de archivos.

Búsqueda por palabra clave
También se puede mostrar para cada categoría.

Þ

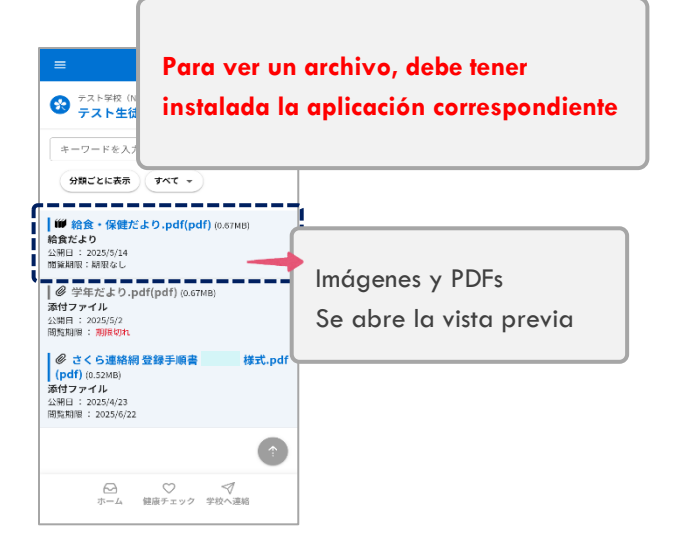

Toque en el marco del documento para abrir el archivo

#### 12. Cómo contactar a la escuela

#### 12-1 Contacta con la escuela Cómo participar

Cada centro educativo puede elegir si desea utilizar esta función, y solo está disponible para los centros educativos que la deseen.

El contenido y los motivos de las notificaciones también varían según el centro educativo.

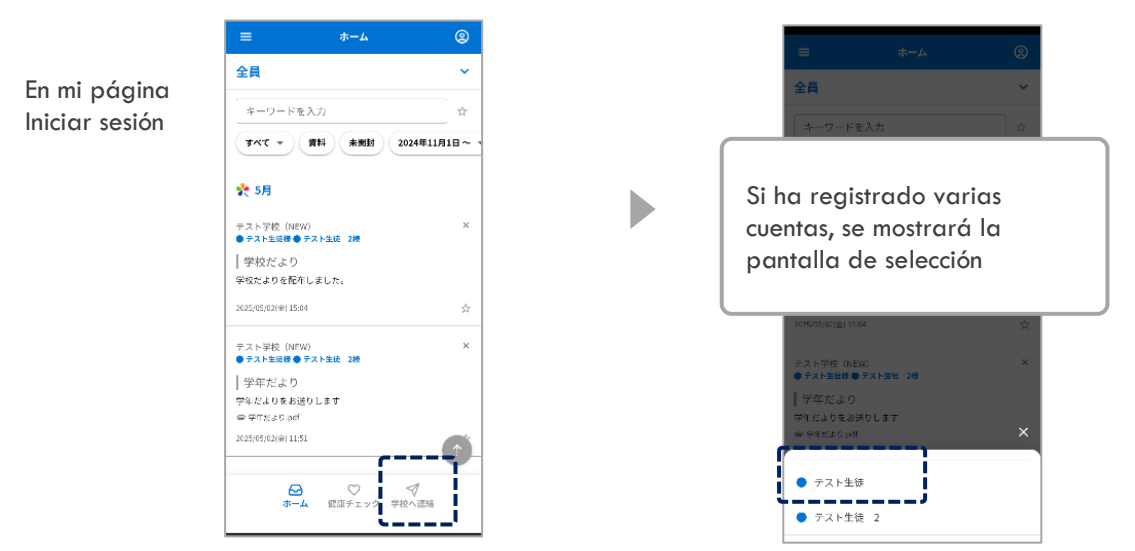

Toca Contactar con la escuela

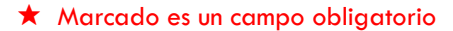

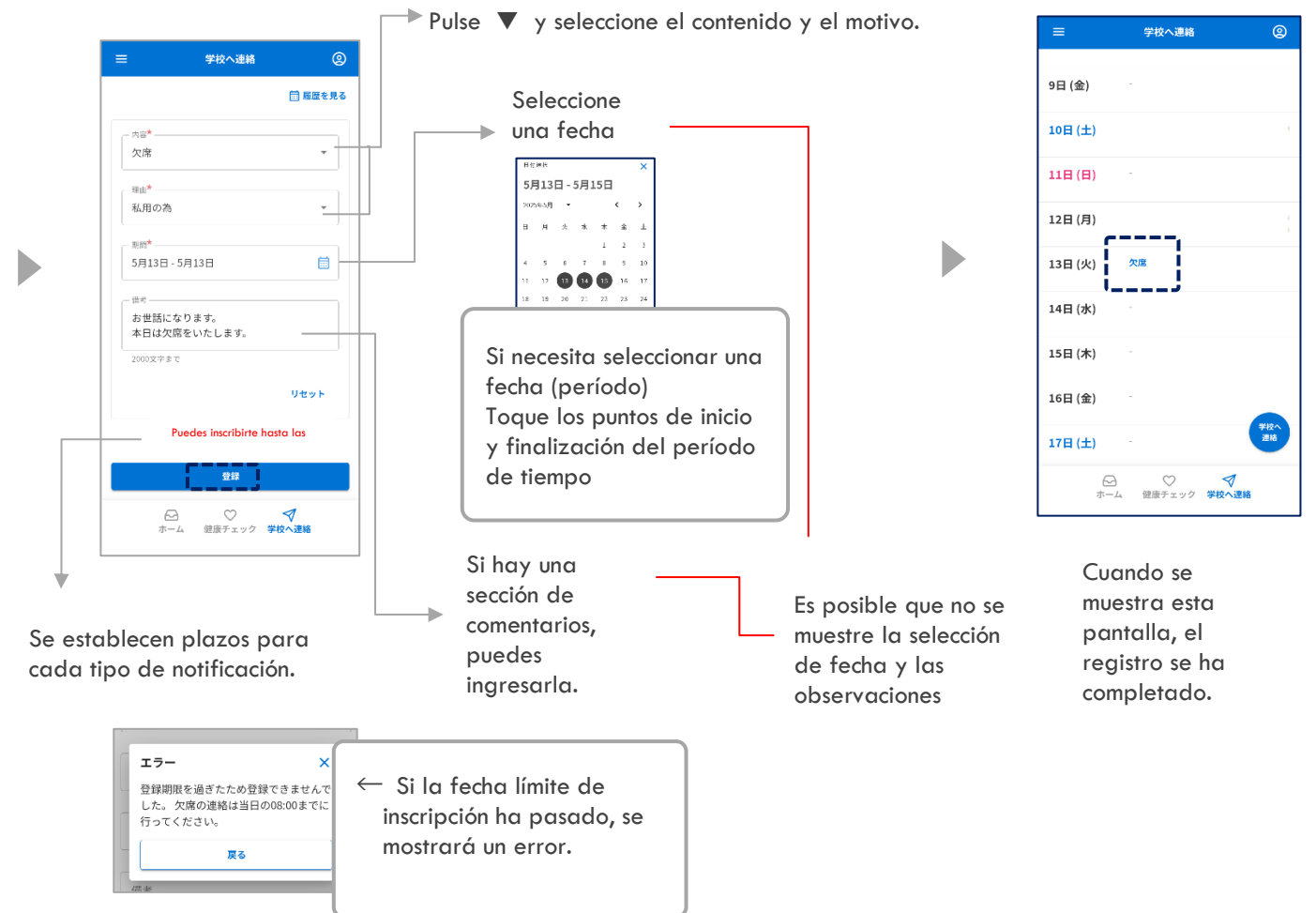

12-2 Póngase en contacto con la escuela Cómo eliminar solo la columna de edición / comentarios

#### \* Si la escuela ya ha respondido (confirmado) o la fecha límite de inscripción ha pasado, no se puede editar.

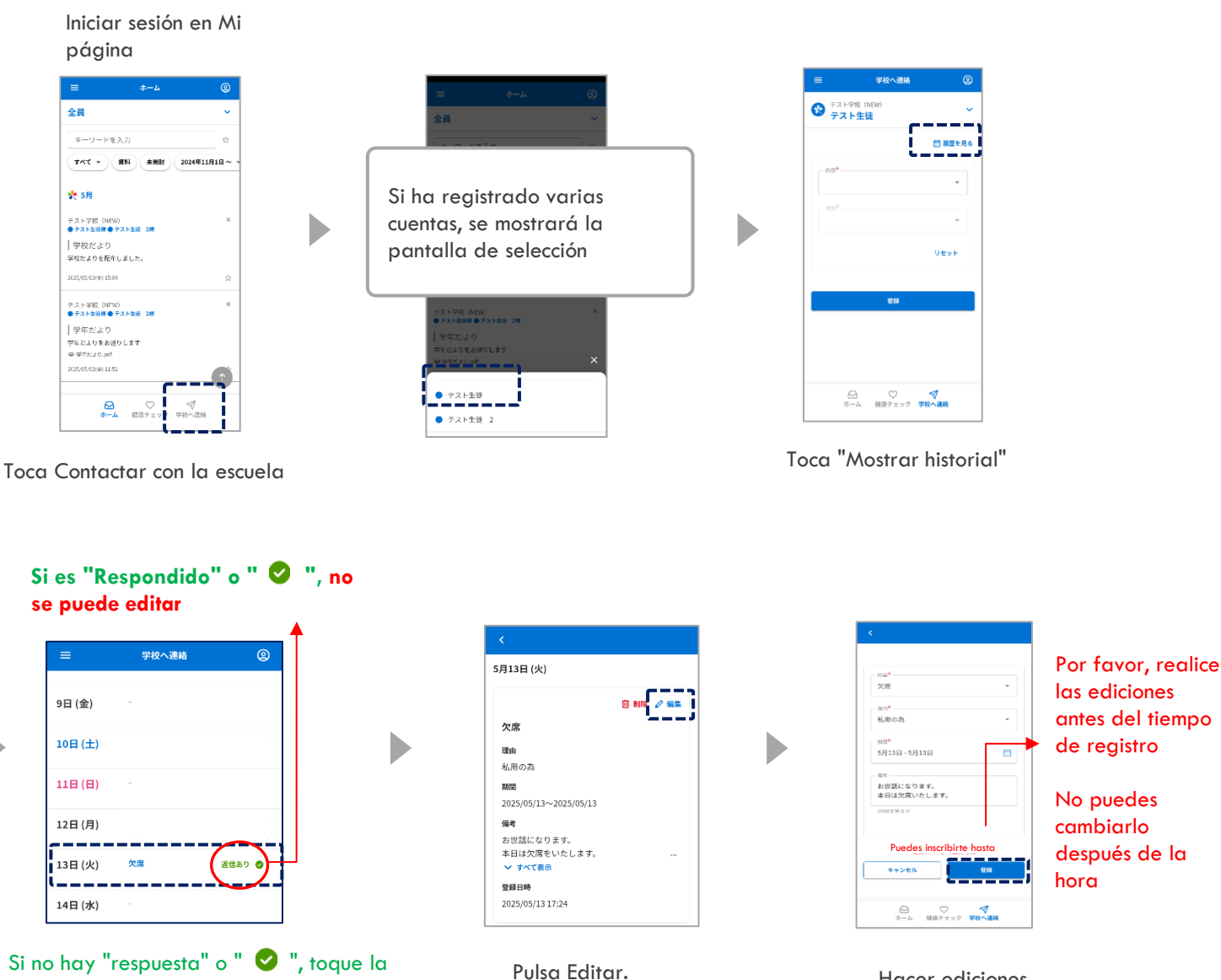

Hacer ediciones, Registro

#### las ediciones antes del tiempo de registro

No puedes cambiarlo después de la

Eliminar solo la columna de comentarios para los contactos con respuestas

fecha objetivo.

| 三 学校へ連絡 ②         | <<br>58120                |                                         |                                                   | <                                       |
|-------------------|---------------------------|-----------------------------------------|---------------------------------------------------|-----------------------------------------|
| 9日 (金)            | 57136                     | ● PEIS法 (2) 損益                          | Sólo se puede eliminar el texto introducido en el | 5月14日 (水)                               |
| 10日(土)            | 欠席 理由                     |                                         | campo de observaciones.                           | 欠席<br>理由<br>利用の外                        |
| 11日(日)            | 利用の<br>期間<br>2025/0       | 05/13~2025/05/13                        |                                                   | 和(用)の260<br>第四<br>2025/05/14~2025/05/14 |
| 12日 (月)           | 備考<br>お世話                 | になります。                                  | 削除確認 × (前者を明除します。明除すると元に戻せません。よろしいですか?            | 傷考<br>この偏考は保護者により削除されました。               |
| 13日 (火) 欠席 選信あり 📀 | 本日は<br><b>シ す</b><br>登録日開 | 次席をいたします。 … べて表示<br>時                   | **>±1                                             | 登録目時<br>2025/05/14 09:16                |
| 14日 (水)           | 2025/0<br>                | 05/13 17:24<br>からの返信                    |                                                   | ○学校からの選係<br>連絡を受付けましたので、お知らせいたします。      |
| L                 | ○ 学校5<br>連絡を引             | <del>からの返信</del><br>受付けましたので、お知らせいたします。 | 備考内容のみ影除することができます。                                |                                         |

#### 12-3 Contacta con la escuela Cómo eliminar

#### \* Si la escuela ya ha respondido (confirmado), no se puede eliminar.

Iniciar sesión en Mi página

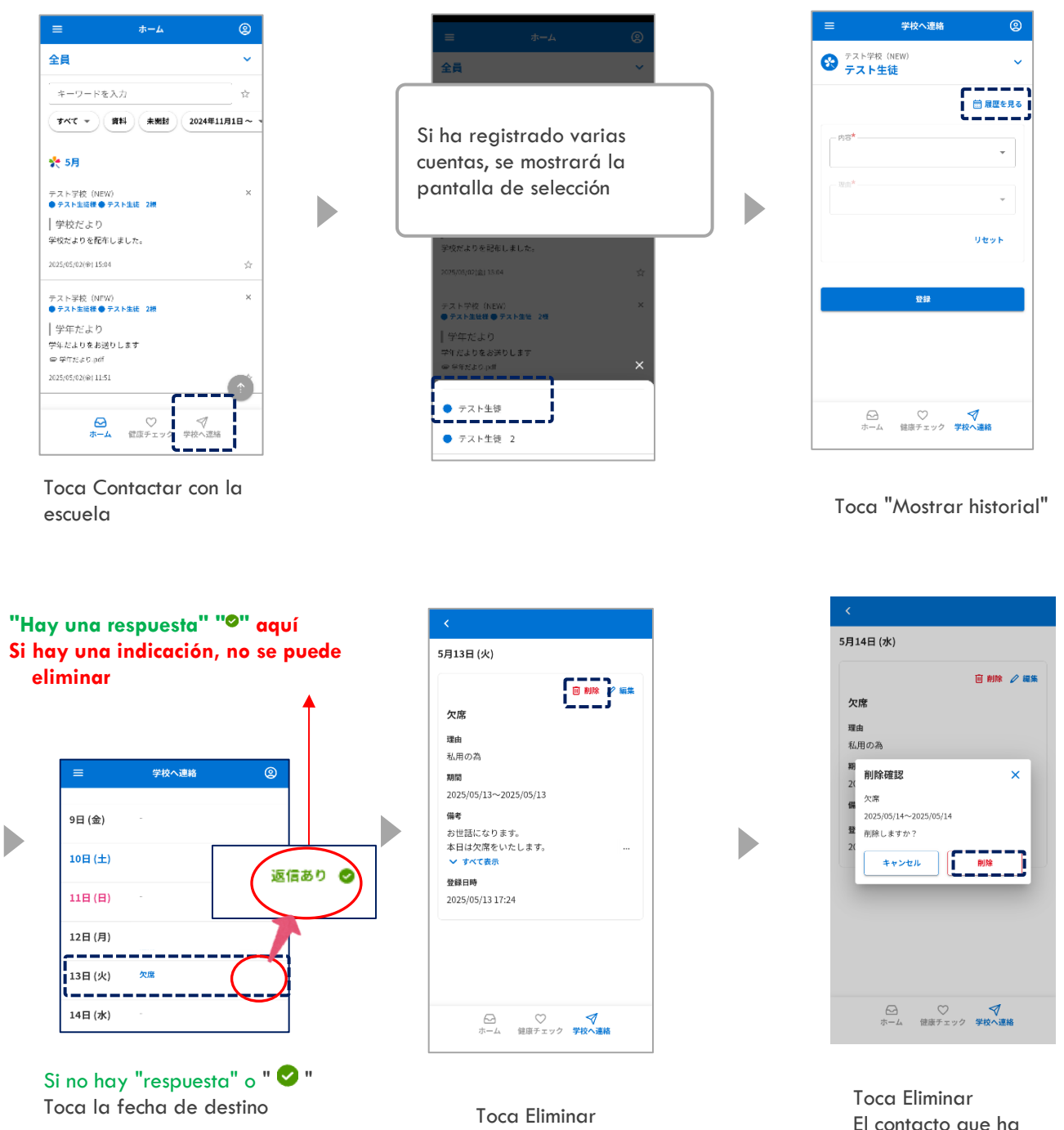

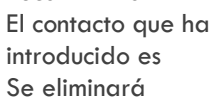

#### 12-4 Póngase en contacto con la escuela Cómo verificar la respuesta de la escuela

Iniciar sesión en Mi página

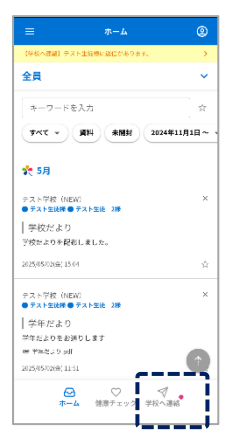

Toca Contactar con la escuela

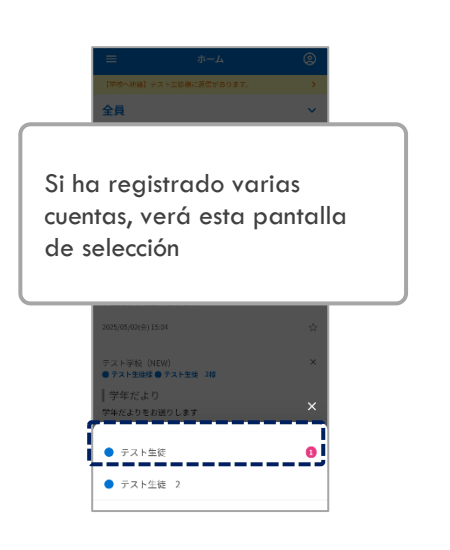

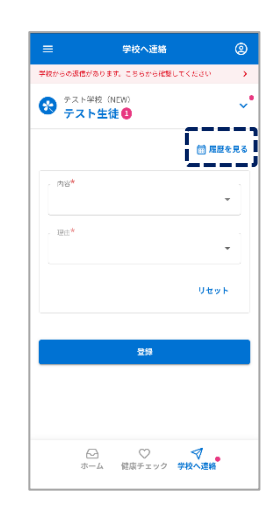

Toca "Mostrar historial"

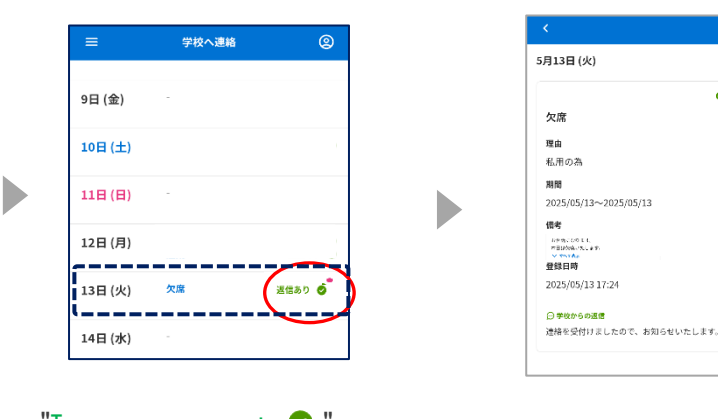

"Tengo una respuesta ♥ " o Si se muestra "♥ " ", ha sido confirmado por la escuela (instalación)

Al tocar una fecha Se muestra el contenido de la respuesta

● 藤澤漢

#### 13. Chequeo de salud

#### 13-1 Método de entrada de comprobación de estado

Cada centro educativo puede elegir si desea utilizar esta función, y solo está disponible para los centros educativos que la deseen.

El contenido y los motivos de las notificaciones también varían según el centro educativo.

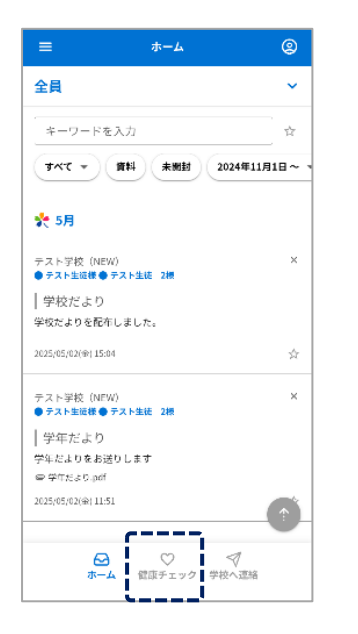

Toca Comprobación de estado.

| =       | 健康チェック | 2              |
|---------|--------|----------------|
|         |        |                |
| 9日 (金)  |        | •              |
| 10日(土)  |        |                |
| 104(1)  |        |                |
| 11日(日)  |        |                |
|         |        |                |
| 12日(月)  |        |                |
| 13日 (火) | 登録済    |                |
|         | i      |                |
| 14日 (水) |        |                |
| 15日(木)  |        |                |
|         |        |                |
| 16日 (金) |        |                |
| 17日(土)  |        | 健康<br>チェック     |
| 1/日(土)  |        |                |
|         | ) ♥ ♥  | <sup>崔</sup> 辂 |
|         |        |                |

Cuando se muestra esta pantalla, el registro se ha completado.

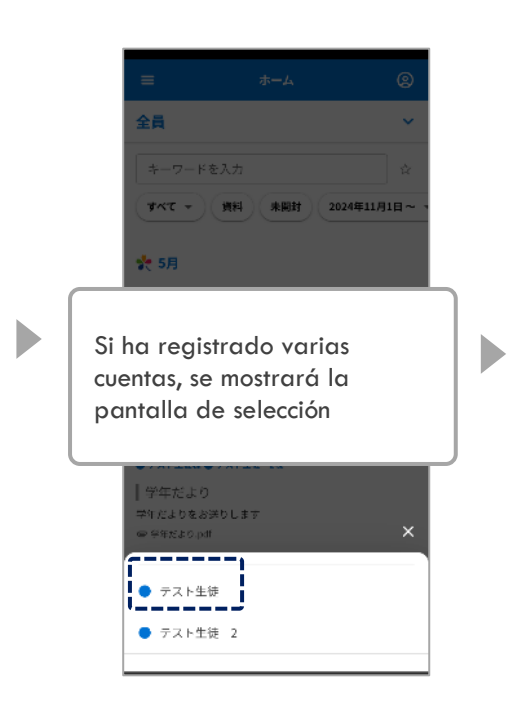

| ≡                     | 健康チェック                          | 9          |
|-----------------------|---------------------------------|------------|
| デスト学校<br>テスト学校<br>テスト | <sup>g</sup> (NEW)<br><b>生徒</b> | ~          |
| 5月13日 (火              | :)                              |            |
| 体温 <b>*</b>           |                                 |            |
| 36.5                  | <b>∞</b> °C                     |            |
| 咳*                    |                                 |            |
| ● なし                  |                                 |            |
|                       | ****                            | ****       |
|                       | 登録                              |            |
| <u>م</u>              |                                 | ✓<br>☆校へ連絡 |

Ingrese los artículos y haga clic en "Registrarse"

#### ★ indica campos obligatorios

#### 13-2 Comprobación de estado Cómo solucionarlo

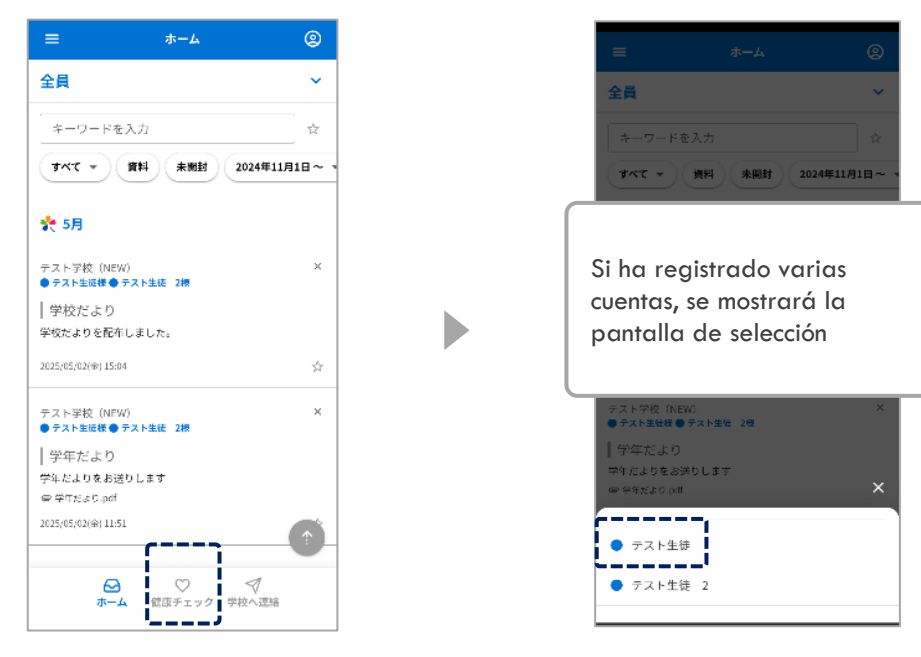

Toca Comprobación de estado.

#### Después de que la escuela (instalación) confirme No se puede cambiar

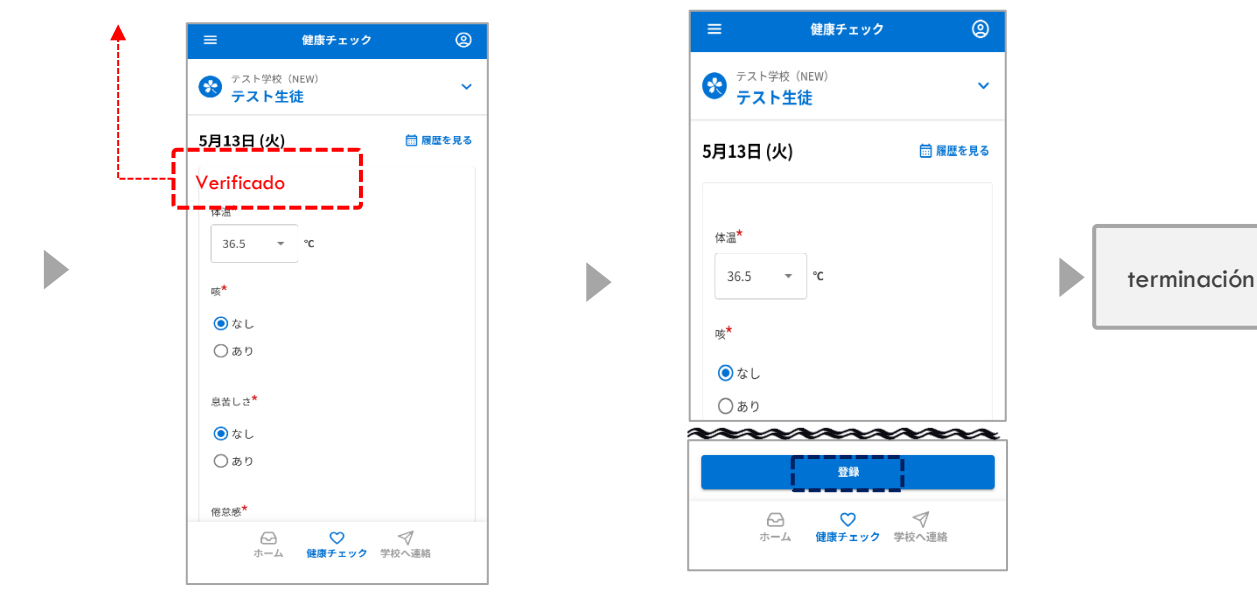

Hacer correcciones

#### Toca Registrarse

13-3 Cómo comprobar el historial de chequeos de salud

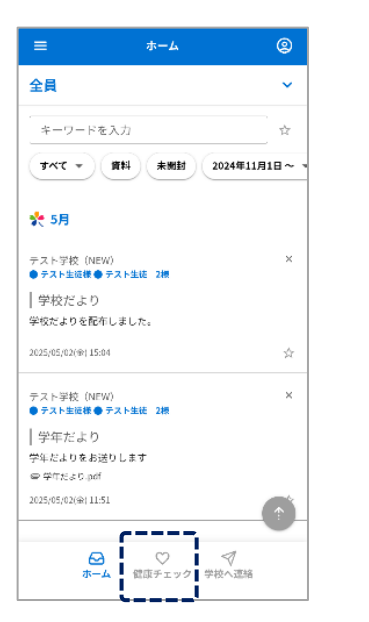

Toca Comprobación de estado.

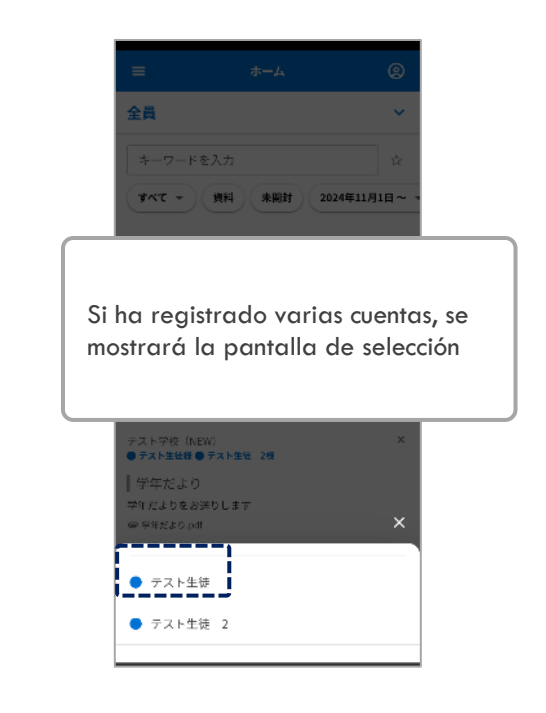

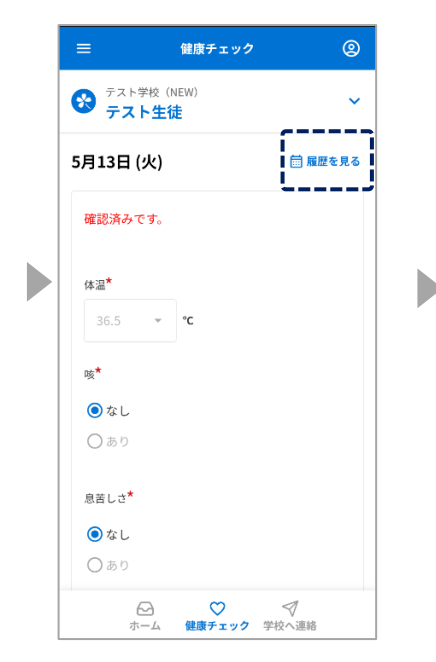

Toca "Ver historial"

健康チェック 2 9日 (金) 登録済 0 10日(土) 11日(日) 12日 (月) \_\_\_\_ 13日 (火) 登録済 0 14日 (水) 15日 (木) 16日 (金) 17日(土) ☆
 健康チェック
 学校へ連絡 

Toca la fecha que quieres ver

Si se muestra " 💙 " ", ha sido confirmado por la escuela (instalación)

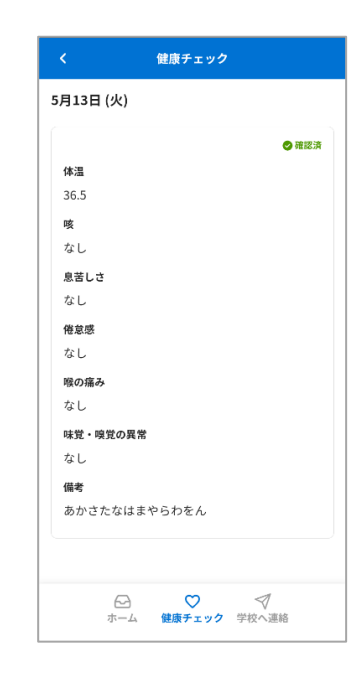

Ver los datos de registro

#### 14. Configuración de la relación

Þ

Configurar tus propias [Relaciones] desde Mi página

Para aquellos que están utilizando [Procedimiento de registro A] Es un formato en el que cada colegio elige si lo utiliza o no Esta función solo está disponible para las escuelas que decidan usarla

Para aquellos que están utilizando [Procedimiento de registro B] La configuración de la relación no está disponible

• Si ya se ha registrado para la recepción, este es el procedimiento para establecer una relación en Mi página

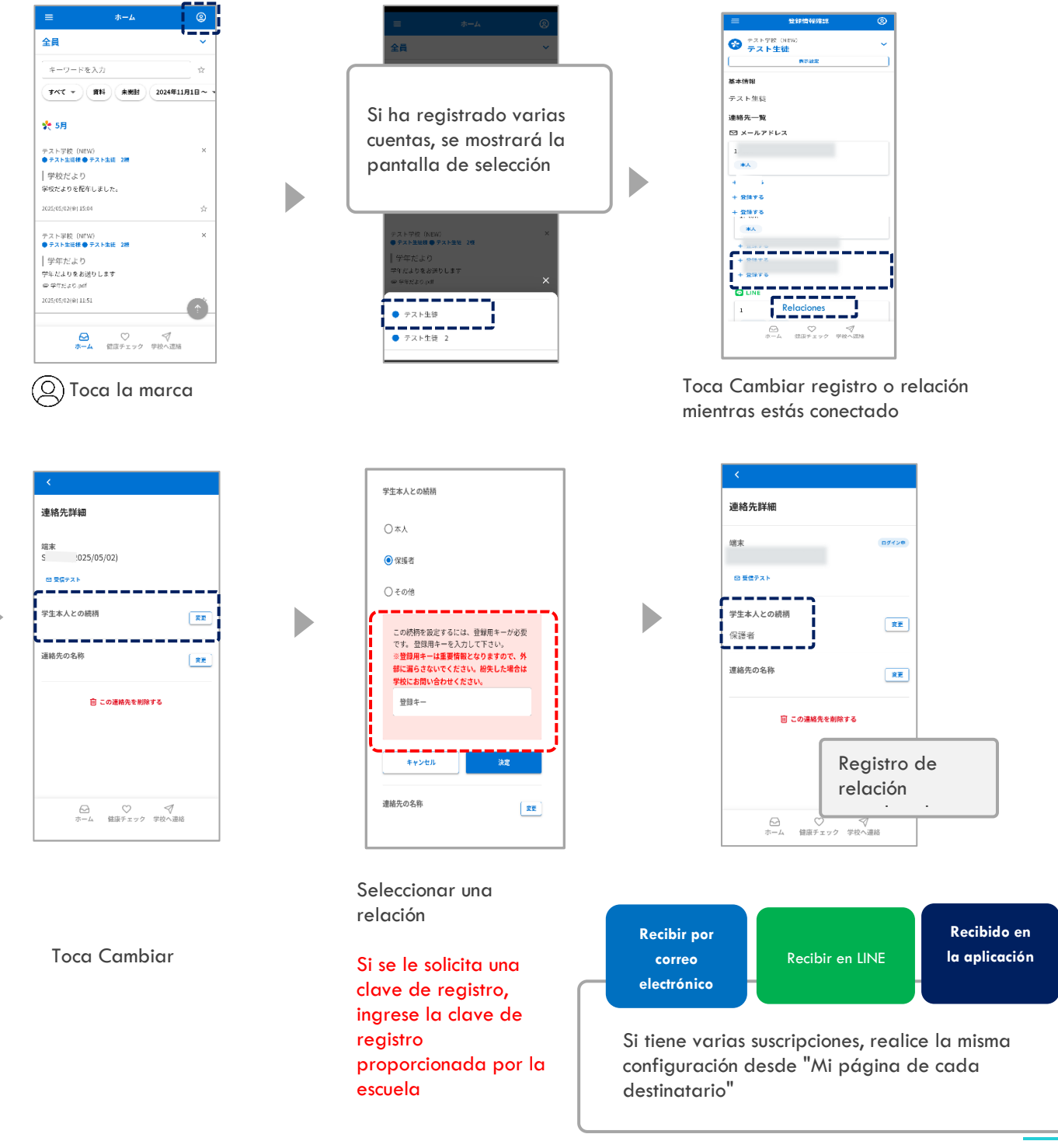

#### 15. Configuración de idioma

Puede cambiar el idioma de visualización seleccionando el idioma

\* Los mensajes que no hayan sido traducidos al idioma de destino en el lado del remitente se mostrarán en japonés.

Þ

• Al configurar el idioma durante un nuevo registro

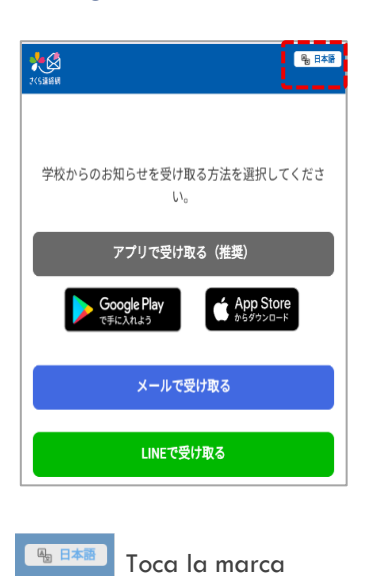

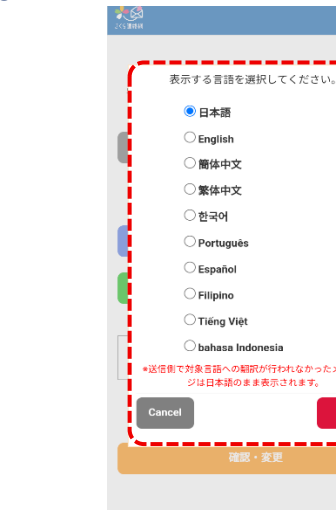

Selecciona un idioma y toca OK.

#### Al configurar el idioma después de iniciar sesión en Mi página

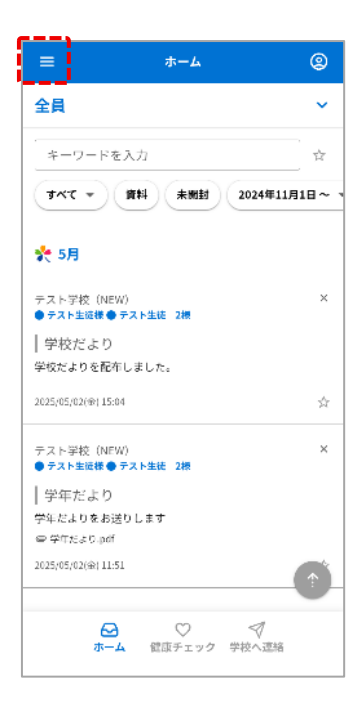

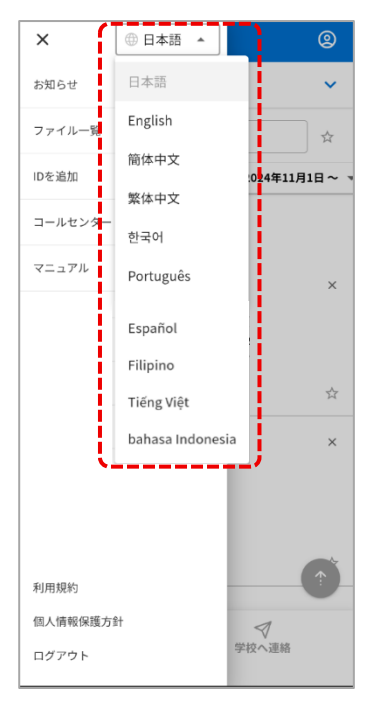

Toca la marca  $\equiv$ 

Elige tu idioma

#### Puede cambiar el nombre para mostrar y establecer el

Sería más fácil de entender si se mostrara el apodo habitual.

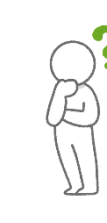

¿Cuándo es conveniente

usarlo?

Si está utilizando la Red de comunicación Sakura en varias instalaciones, desea cambiar el nombre para mostrar porque es difícil de entender porque se muestra con el mismo nombre.

Cuando se registran varias personas, es fácil entender si el color de la fuente del nombre es diferente.

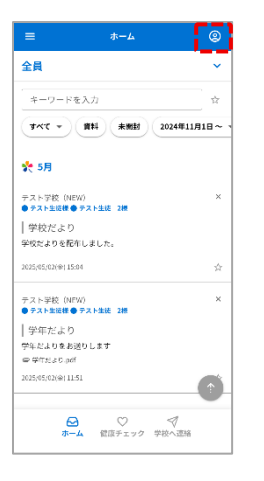

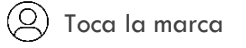

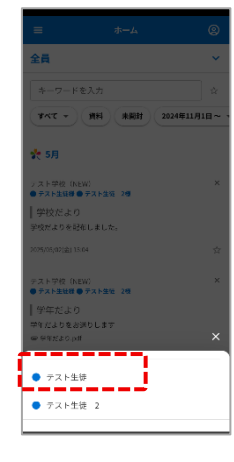

Si ha registrado varias cuentas, se mostrará la pantalla de selección

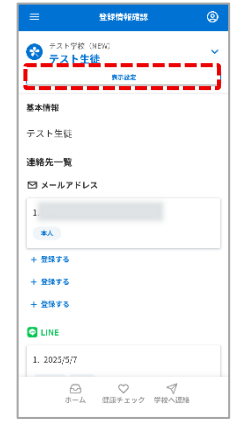

Toca Configuración de pantalla.

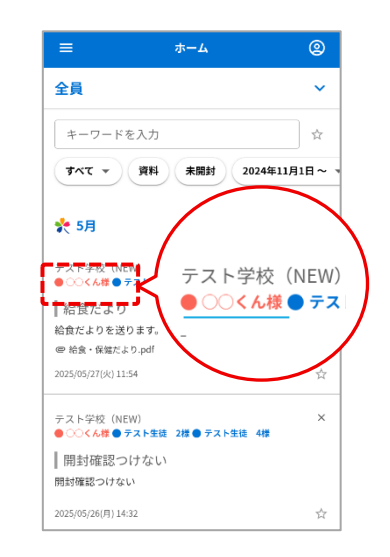

Nombre para mostrar

- Se cambiará el color.

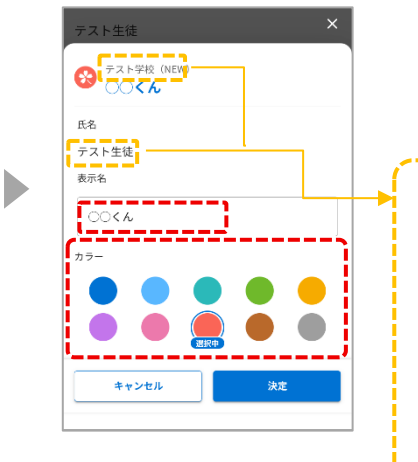

Nombre para mostrar
 Puedes elegir el color
 ↓
 Toca Aceptar

Es el nombre de la escuela (instalación) y el nombre registrado en el lado de la escuela (instalación)

Verifique cuidadosamente el nombre de su escuela y el nombre completo antes de cambiar su nombre para mostrar